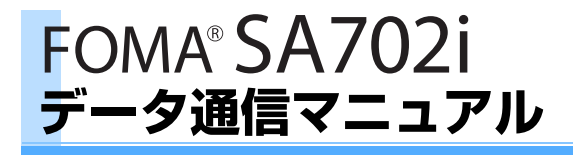

| データ通信について              | . 1 |
|------------------------|-----|
| データ通信の準備の流れ            | . 2 |
| パソコンとFOMA端末を接続する       | . З |
| 通信設定ファイルをインストールする      | . З |
| FOMA PC設定ソフトによる通信の設定   | . 5 |
| FOMA PC設定ソフトを使わない通信の設定 | 13  |
| ATコマンド                 | 18  |

データ通信マニュアルについて

本マニュアルでは、FOMA SA702iでデータ通信をする際に必要な事項 についての説明をはじめ、CD-ROM内の「SA702i通信設定ファイル (ドライバ)」「FOMA PC設定ソフト」のインストール方法などを説明し ています。

# Windows XPの操作について

本マニュアルでは、Windows XP Service Pack 2 に対応した内容と なっております。お使いの環境によっては操作手順や画面が一部異なる 場合があります。

# データ通信について

# FOMA端末から利用できるデータ通信に ついて

FOMA端末とパソコンを接続して、パケット通信・ 64Kデータ通信・データ転送ができます。

- FOMA端末は、Remote Wakeupには対応していません。
- FOMA端末でFAX通信はできません。
- FOMA端末をドコモのPDA「musea」や 「sigmarion I」と接続してデータ通信を行う場 合、「musea」や「sigmarion I」をアップデー トしてご利用ください。アップデートの方法など の詳細については、ドコモのホームページをご覧 ください。

### パケット通信とは

パケット通信は、通信方式の一つで、データを転送 するときにちいさなまとまり(パケット)に分割し て送受信するため、回線を占有しません。1つの回 線を複数の端末で使用できるため効率がよく、デー タを送受信していないときは通信料がかかりません。 ネットワークに接続したまま必要なときにデータを 送受信するという使い方ができます。また、通信時 間や通信距離に関係なく、送受信されたデータの量 に応じて課金されるため、メールの文字データ送受 信など、比較的少ない量のデータを高速でやり取り する場合に適しています。

データ量の大きいファイル(高品質の画像やメロ ディなど)を送受信すると、通信料が高額になりま すのでご注意ください。

 受信最大384kbps、送信最大64kbpsでの高速パ ケット通信が可能です。

# ■ パケット通信をするには

- FOMAサービスエリア内で行ってください。
- 通信設定ファイル、FOMA PC設定ソフトをイン ストールし、各種設定を行って通信してください。
   (→P3、5) FOMA USB接続ケーブル(別売) と、USBポートを装備したパソコン、またはドコ モのPDAが必要です。
- アクセスポイントがドコモのインターネット接続 サービス「mopera U」/「mopera」など、 FOMAのパケット通信に対応している必要があり ます。

### 64Kデータ通信とは

64kbps(データ通信の速度)でデータを送受信す るデータ通信です。データ量に関係なく、ネット ワークに接続している時間の長さに応じて課金され るため、高品質な画像やメロディなどのダウンロー ドなど、比較的多い量のデータを送受信する場合に 適しています。

長時間にわたる通信を行った場合、通信料が高額に なりますのでご注意ください。

#### ■ 64Kデータ通信をするには

- FOMAサービスエリア内で行ってください。
- 通信設定ファイル、FOMA PC設定ソフトをイン ストールし、各種設定を行って通信してください。
   (→P3、5) FOMA USB接続ケーブル(別売) と、USBポートを装備したパソコン、またはドコ モのPDAが必要です。
- 接続先がドコモのインターネット接続サービス 「mopera U」/「mopera」など、FOMA 64K データ通信、またはISDN同期64kbpsに対応して いる必要があります。

#### データ転送とは

データ転送はFOMA USB接続ケーブル(別売)また は赤外線通信を使ってデータをやり取りします。通 信料はかかりません。電話帳やメール、スケジュー ルなどのデータをパソコンや赤外線通信機能が搭載 された他のFOMA端末、携帯電話に転送します。 データの保存・バックアップにご利用ください。

- FOMA USB接続ケーブル(別売)でデータ転送 をするには
- 通信設定ファイルをインストールし、通信してください。(→P3) FOMA USB接続ケーブル(別売)と、USBポートを装備したパソコンが必要です。

#### ■ 赤外線通信をするには

赤外線通信機能が搭載された他のFOMA端末・携帯電話・パソコンなどとデータを送受信します。
 パケット通信・64Kデータ通信はできません。赤外線通信について詳しくは取扱説明書をご覧ください。

#### お知らせ

- ●基地局が混雑していたり電波状況がよくない場合は、 パケット通信・64Kデータ通信ができないことがあり ます。
- ●PPPパケット着信機能には対応しておりません。
- パケット通信で大きなサイズの画像の表示・ファイル のダウンロードなどを行うと、通信料が高額になりま すので、ご注意ください。
- ●64Kデータ通信、パケット通信を行う場合や、ハンズ フリー対応機器からFOMA端末を操作する場合は、 USBモード設定を「通信モード」にします。

### ご利用時の留意事項

# インターネットサービスプロバイダの利用料について

パソコンなどからインターネットを利用する場合は、 ご利用になるインターネットサービスブロバイダ (以降プロバイダ)に対する利用料が必要になりま す。この利用料は、FOMAサービスの利用料とは別 に直接プロバイダにお支払いいただきます。利用料 の詳しい内容については、ご利用のブロバイダにお 問い合わせください。 ・FOMAでのインターネット接続には、ブロードバンド接続オプション、国際ローミング等に対応した「mopera U」のご利用をおすすめします。また、今すぐ簡単にインターネットに接続したい方には「mopera」が便利です。「mopera U」をご利用いただく場合は、お申し込みが必要(有料)となります。「mopera」をご利用いただく場合は、お申込不要、月額使用料無料です。

### 接続先 (インターネットサービスプロバイダな ど) について

パケット通信と64Kデータ通信では接続先が異なり ます。パケット通信を行うときはパケット通信対応 の接続先、64Kデータ通信を行うときはFOMA 64Kデータ通信、またはISDN同期64kbps対応の接 続先をご利用ください。

 PIAFSなどのPHS64K/32Kデータ通信やDoPa のアクセスポイントには接続できません。

### ネットワークアクセス時のユーザー認証につ いて

接続先によっては、接続時にユーザー認証が必要な 場合があります。その場合は、通信ソフトまたはダ イヤルアップネットワークでIDとパスワードを入力 してください。IDとパスワードは接続先のプロバイ ダまたはネットワーク管理者から付与されます。詳 しい内容については、プロバイダまたはネットワー ク管理者にお問い合わせください。

### パソコンのブラウザを利用してのアクセス認 証について

パソコンのブラウザを利用してのアクセス認証で FirstPass(ユーザ証明書)が必要な場合は、添付 のCD-ROMからFirstPass PCソフトをインストー ルし、設定を行ってください。詳しくは添付のCD-ROM内の「FirstPassManual」をご覧ください。 [FirstPassManual](PDF形式)をご覧になるに は、Adobe Reader(バージョン6.0以上を推奨) が必要です。パソコンにインストールされていない 場合は、アドビシステムズ株式会社のホームページ からダウンロードできます。(別途通信料がかかりま す。) 詳しくはアドビシステムズ株式会社のホーム ページをご覧ください。

### ■ FirstPass PCソフトの動作環境

| 項目                         | 必要環境                                                      |
|----------------------------|-----------------------------------------------------------|
| パソコン本体                     | PC/AT互換機                                                  |
| OS(各日本語版)                  | Windows 98SE、Me、2000、<br>XP                               |
| 必要メモリ*                     | Windows 98SE、Me、<br>2000:32Mバイト以上<br>Windows XP:128Mバイト以上 |
| ハードディスク<br>容量 <sup>※</sup> | 10Mバイト以上の空き容量                                             |
| ブラウザ                       | Microsoft <sup>®</sup> Internet Explorer 5.5<br>以上        |

※パソコンのシステム構成によって異なる場合があります。

データ通信の準備の流れ

FOMA端末とパソコンを接続して、パケット通信・ 64Kデータ通信を利用する準備について説明します。

### 添付のCD-ROMについて (FOMA SA702i用 CD-ROM)

SA702i通信設定ファイル(ドライバ)、FOMA PC 設定ソフト、FirstPass PCソフトが入っています。 通信設定ファイルはFOMA端末とパソコンをFOMA USB接続ケーブル(別売)で接続して通信するのに 必要なソフトウェアです。また、FOMA PC設定ソ フトはデータ通信に必要なさまざまな設定をパソコ ンから簡単に行えるソフトウェアです。

データ通信の流れ

SA702i通信設定ファイル(ドライバ)の インストール→P3

FOMA端末とパソコンの接続→P3

FOMA PC設定ソフトのインストール→P5

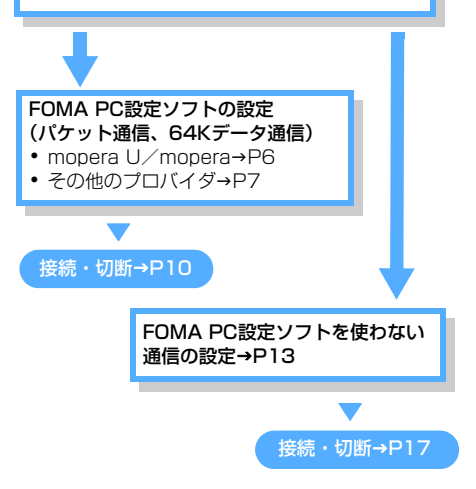

### 動作環境について

通信設定ファイル/FOMA PC設定ソフトを使用するための、パソコンの動作環境は次のとおりです。

| 項目        | 必要環境                                                                    |
|-----------|-------------------------------------------------------------------------|
| パソコン本体    | PC/AT互換機                                                                |
|           | USBポート(USB仕様 1.1 以上に準拠)                                                 |
| OS(各日本語版) | Windows 98、Me、2000、XP                                                   |
| 必要メモリ     | Windows 98、Me:32Mバイト以上<br>Windows 2000:64Mバイト以上<br>Windows XP:128Mバイト以上 |
| ハードディスク容量 | 5Mバイト以上の空き容量                                                            |

 お客様のパソコンの設定によってはインストール できない場合があります。

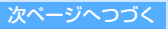

2

#### お知らせ

- ●必要メモリ、ハードディスク容量はお使いのパソコンのシステム構成によって異なります。
- ●アップグレードからの動作は保証いたしかねます。
- 動作環境によってはご使用になれない場合があります。 また、記載の動作環境以外でのご使用による問い合わ せおよび動作保証は、当社では責任を負いかねますの であらかじめご了承ください。

# パソコンとFOMA端末を接続する

- 接続には、FOMA USB接続ケーブル(別売)が必要となります。
- FOMA端末の外部接続端子のキャップを 開け、FOMA USB接続ケーブルの一方 (FOMA端末側)を差し込む
- 2 FOMA USB接続ケーブルのパソコン側を パソコンのUSBコネクタに差し込む
  - 通信設定ファイルのインストール前にパソコンに接続すると、ウィザード画面が表示されます。その場合、FOMA端末を取外し、「キャンセル」をクリックしてください。
  - インストール方法について Windows XPの場合→P3 Windows 2000の場合→P4 Windows 98/Meの場合→P4

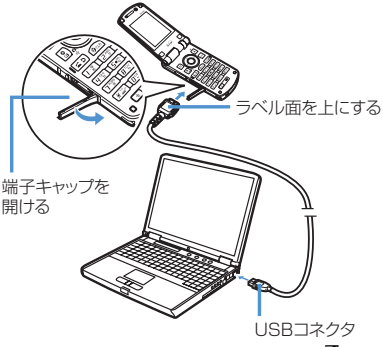

 接続すると、FOMA端末の画面に のが表示 されます。

取外すとき

 FOMA USB接続ケーブルのリリースボタン を押しながら水平に引き抜く

無理に引っ張ろうとすると故障の原因になります。

3

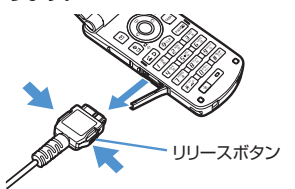

パソコンからFOMA USB接続ケーブルを引き抜く

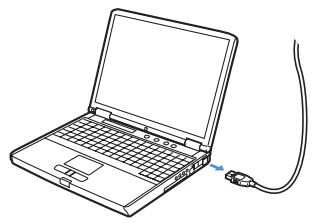

#### お知らせ

- ●データ通信中にFOMA USB接続ケーブルを外さない でください。データが破損することがあります。
- パソコンがFOMA端末を認識しなくなった場合は、通 信設定ファイルをアンインストールし、再度インス トールし直してください。

# 通信設定ファイルをインストールする

FOMA端末とパソコンを接続してデータ通信を行うために、通信設定ファイルをインストールします。

# SA702i通信設定ファイル(ドライバ) をインストールする

Windows XPにインストールするときを例に説明します。

- Windows XP、Windows 2000にインストール する場合、管理者権限を持つユーザー名でログオ ンしてからインストールしてください。それ以外 のユーザーでインストールを行うとエラーとなり ます。パソコンの管理者権限の設定操作について は、各パソコンメーカ、マイクロソフト社にお問 い合せください。
- インストールを始める前に、稼動中の他のプログラムがないことをご確認ください。ご使用中のプログラムがある場合は、使用中のプログラムを保存終了させた後、インストールを再開してください。
- 1 付属のCD-ROMをパソコンのCD-ROMド ライブに入れる

# 2 FOMA端末とパソコンをFOMA USB接 続ケーブルで接続する

「新しいハードウェアの検出ウィザード」が表示 されます。

- 接続するときに、FOMA端末の電源を入れて おいてください。
- Windows XP Service Pack2にインストー ルするときは、「いいえ、今回は接続しません。」を選択し、「次へ」をクリックします。
- Windows 2000にインストールする場合 以降の操作:→P4
- Windows 98/Meにインストールする場合 以降の操作:→P4

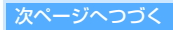

- 3「一覧または特定の場所からインストール する(詳細)」を選択し、「次へ」をク リックする
- 【次の場所で最適のドライバを検索する】 を選択し、「リムーバブルメディア(フロッピー、CD-ROMなど)を検索」の チェックをはずして「次の場所を含める」 をチェックする
- 5 「参照」をクリックし、ドライバのある フォルダを指定して「OK」をクリックす る
  - フォルダは「<CD-ROMドライブ名>:¥ USB Driver」です。

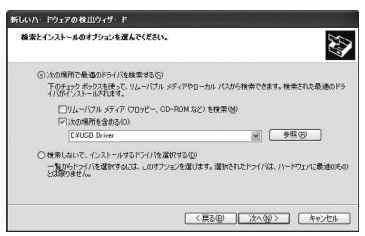

- 💪 「次へ」 をクリックする
- 7「新しいハードウェアの検索ウィザードの 完了」画面が表示されたら、「完了」をク リックする
- 8 引き続き、手順3~7を参考にして、残り 3つの通信設定ファイルをすべてインス トールする
  - お使いのパソコンによっては、残り3つのうち自動的にインストールされる通信設定ファイルがあります。

Windows 2000にインストールするとき

- 接続後(手順2)、「新しいハードウェアの検 出ウィザード」が表示されたら、「次へ」を クリックする
- デバイスに最適なドライバを検索する(推奨)」を選択し、「次へ」をクリックする
- ③「場所を指定」をチェックして「次へ」をク リックする
- ④検索するフォルダを指定し、「OK」をクリックする
  - フォルダは「<CD-ROMドライブ名>:¥ USB Driver」です。
- ⑤ドライバ名を確認して、「次へ」をクリック する
- ⑥「完了」をクリックする
  - 残り3つの通信設定ファイルをインストー ルします。

4

### Windows 98/Meにインストールするとき

- (1)接続後(手順2)、「新しいハードウェアの追加ウィザード」が表示されたら、「次へ」を クリックする
  - Windows Meでは表示されません。手順② へ進みます。
- ②「ドライバの場所を指定する」を選択し、「次 へ」をクリックする
  - Windows 98の場合は「使用中のデバイス に最適なドライバを検索する(推奨)」を選 択し、「次へ」をクリックします。
- ③「使用中のデバイスに最適なドライバを検索 する(推奨)」を選択して「検索場所の指定」 をチェックし、「参照」をクリックして検索 するフォルダを指定し、「次へ」をクリック する
  - Windows 98の場合は「検索場所の指定」 をチェックして「次へ」をクリックし、 「更新されたドライバ(推奨)」を選択して 「次へ」をクリックします。
  - フォルダは「<CD-ROMドライブ名>:¥ USB Driver」です。

# ④ ドライバ名を確認し、「次へ」をクリックする ⑤ 「完了」をクリックする

 残り4つの通信設定ファイルをインストー ルします。

# インストールしたSA702i通信設定ファ イル(ドライバ)を確認する

通信設定ファイルが正しくインストールできている か確認します。

Windows XPを例に説明します。

- 1 「スタート」▶「コントロールパネル」を クリックする
- 2 「システム」をダブルクリックする
- 3 「ハードウェア」タブをクリックし、「デ バイスマネージャ」をクリックする 「デバイスマネージャ」が表示されます。

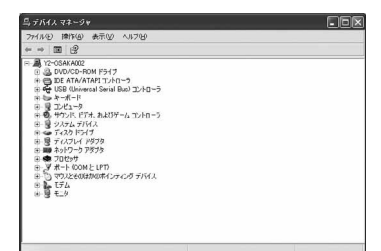

 各デバイスをクリックして、ドライバが インストールされているか確認する ポート (COMとLPT):
 FOMA SA702i Command Port FOMA SA702i OBEX Port モデム:
 FOMA SA702i

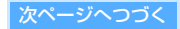

# ユニバーサルシリアルバス(USB)コントロー ラまたはUSB(Universal Serial Bus)コン トローラ:

FOMA SA702i FOMA SA702i Command<sup>※</sup> FOMA SA702i Modem<sup>※</sup> FOMA SA702i OBEX<sup>※</sup> ※Windows 98/Meのみ表示されます。

Windows 98/Me/2000で確認するとき

- 【スタート】 ▶「設定」 ▶「コントロールパネ ル」をクリックする
- ②「システム」をダブルクリックする
- ③「デバイスマネージャ」タブをクリックする
   ・ Windows 2000の場合は、「ハードウェア」タブをクリックし、「デバイスマネージャ」をクリックします。
- ④各デバイスをクリックして、ドライバがイン ストールされているか確認する
  - ドライバの種類についてはP4をご覧くだ さい。

# SA702i通信設定ファイル(ドライバ) をアンインストールする

ドライバのアンインストールが必要な場合は次の方 法でアンインストールを行います。

- アンインストールはWindows XPを例に説明します。
- アンインストールを行う前に、FOMA端末をパソ コンから取外してください。
- Windows XP、Windows 2000からアンインストールする場合、管理者権限を持つユーザー名でログオンしてからアンインストールしてください。それ以外のユーザーでアンインストールを行うとエラーとなります。パソコンの管理者権限の設定操作については、各パソコンメーカ、マイクロソフト社にお問い合せください。
- アンインストールを始める前に、稼動中の他のプログラムがないことをご確認ください。ご使用中のプログラムがある場合は、使用中のプログラムを保存終了させた後、アンインストールを再開してください。
- 1 付属のCD-ROMをパソコンのCD-ROMド ライブに入れる
- 2「スタート」▶「マイコンピュータ」▶「< CD-ROMドライブ名>」を右クリック し、「開く」を選択する
- 3 [USB Driver] フォルダの
   [SA702i\_u.exe] をダブルクリックする
   ・ お使いのパソコンによっては、「SA702i ul
  - と表示されることがあります。
- 4 「OK」をクリックする アンインストールが開始されます。
- 5 「OK」をクリックし、Windowsを再起動 する

# FOMA PC設定ソフトによる通信の 設定

FOMA PC設定ソフトを利用すると、簡単な操作で パケット通信や64Kデータ通信が行えます。

# FOMA PC 設定ソフトについて

FOMA PC設定ソフトでは次の設定ができます。

#### かんたん設定

ガイドに従い操作することで、「FOMAデータ通信用 ダイヤルアップの作成」を行い、同時に「W-TCPの 設定」などが簡単に行えます。

### W-TCPの設定

「FOMAパケット通信」を利用する前に、パソコン内 の通信設定を最適化します。通信性能を最大限に活 用するには、「W-TCP設定」による通信設定の最適 化が必要です。

### 接続先(APN)の設定

「パケット通信」を行う際に必要な「接続先(APN)の設定」を行います。

FOMAパケット通信の接続先には、64Kデータ通信 と異なり、通常の電話番号は使用しません。あらか じめ接続先ごとに、FOMA端末にAPN(Access Point Name)と呼ばれる接続先名を設定し、その 登録番号(cid)を接続先電話番号欄に指定して接続 します。お買い上げ時、cidの1にはmoperaに接続 するためのAPN「mopera.ne.jp」が、cidの3には mopera UIC接続するためのAPN「mopera.net」 が登録されていますが、その他のプロバイダや社内 LANIC接続する場合はAPN設定が必要になります。

 cid (Context Identifier) とは、パケット通信の 接続先(APN)に対応した番号で、FOMA端末に APN登録をするときに設定するものです。

# FOMA PC 設定ソフトをインストールする

Windows XPにインストールするときを例に説明します。

- Windows XP、Windows 2000にインストール する場合、管理者権限を持つユーザー名でログオ ンしてからインストールしてください。それ以外 のユーザーでインストールを行うとエラーとなり ます。パソコンの管理者権限の設定操作について は、各パソコンメーカ、マイクロソフト社にお問 い合せください。
- インストールを始める前に、稼動中の他のプログラムがないことをご確認ください。ご使用中のプログラムがある場合は、使用中のプログラムを保存終了させた後、インストールを再開してください。
- 1 付属のCD-ROMをパソコンのCD-ROMド ライブに入れる
- 2「スタート」▶「ファイル名を指定して実行」をクリックする

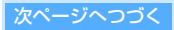

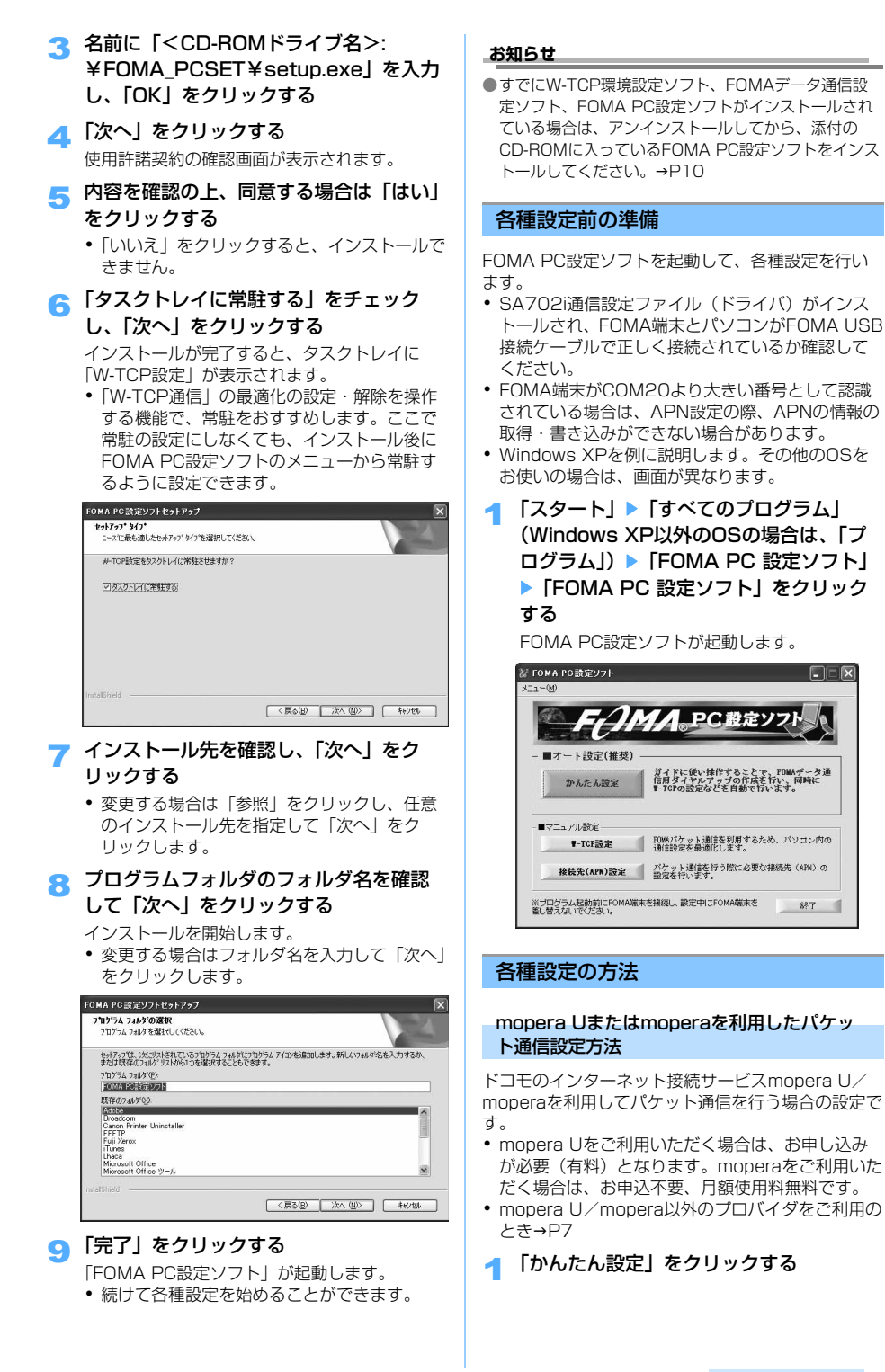

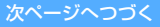

2「パケット通信」を選択して「次へ」をク リックする

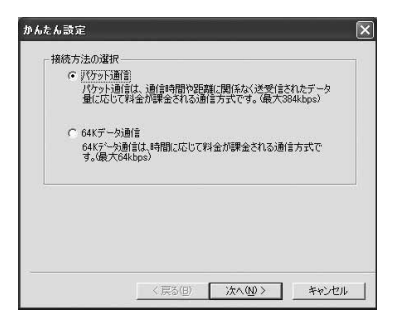

3「『mopera U』への接続」または 「『mopera』への接続」を選択し、「次へ」 をクリックする

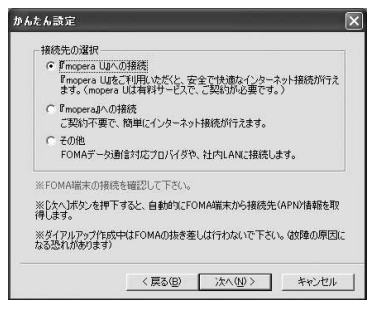

 「「mopera U」への接続」を選択した場合、 ご契約がお済みかどうかの確認画面が表示されます。ご契約がお済みの場合は「はい」を クリックします。

# 📶 「OK」をクリックする

パソコンに接続された FOMA 端末から「接続先 (APN) 情報」を取得します。しばらくお待ち ください。

- 5 接続名を入力して「次へ」をクリックする お好きな接続名を入力します。
  - 半角文字「¥」、「/」、「:」、「\*」、「?」、「!」、「<」、「>」、「)」、「"」は入力できません。

| 接続名:       | foma                      |
|------------|---------------------------|
| モデム名:      | FOMA SA702i               |
| ₩ 発信者番号    | 計測知道行う                    |
| ※mopera U及 | び、mopera接続では発信者番号通知が必要です。 |
|            |                           |
|            |                           |
|            |                           |

- 6 使用可能ユーザーを選択し、「次へ」をク リックする
  - Windows 98/Meの場合、「使用可能ユー ザーの選択」は表示されません。
  - mopera U/moperaをお使いの場合、「ユー ザー名」、「パスワード」については空欄でも 接続できます。

| この接続を利用できるユーザーを指定。<br>(*) 「すべてのユーザー」<br>(*) 自分のみ                                           | してください     |
|--------------------------------------------------------------------------------------------|------------|
| ユーザー名・パスワード設定<br>アカウントをお持ちの方は入力して下さ<br>切持ちてない場合は入力不要です。)<br>ユーザー名:<br>パスワード:<br>▽ パスワードを保杯 | (10<br>793 |

- 7 「最適化を行う」をチェックし、「次へ」 をクリックする
  - すでに最適化されている場合、この画面は表示されません。

| 現在、FOMAパケット用<br>FOMAパケット通信を利 | に最近化されていませ<br>用するため、パソコンや | の通信設 |
|------------------------------|---------------------------|------|
| 定を最適化します。                    |                           |      |
| ☞ 最適化を行う                     |                           |      |
|                              |                           |      |
|                              |                           |      |

8 「デスクトップにダイヤルアップのショー トカットを作成する」をチェックし、設定 情報を確認して「完了」をクリックする

# 9「OK」をクリックする

設定変更を有効にするためには、パソコンを再 起動する必要があります。再起動の確認画面が 表示された場合、「はい」をクリックします。

その他のプロバイダを利用したパケット通信 設定方法

mopera U/mopera以外のプロバイダを利用してパケット通信を行う場合の設定です。

- 🚽 「かんたん設定」をクリックする
- 2「パケット通信」を選択して「次へ」をク リックする

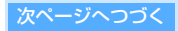

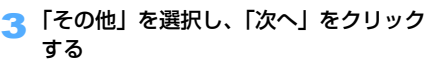

• mopera U/moperaをご利用のとき→P6

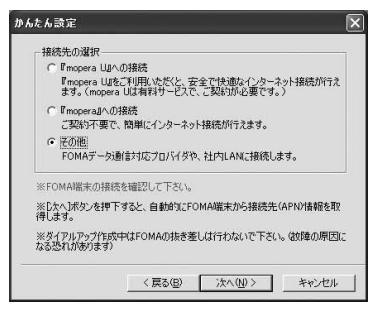

# 🔼 「OK」をクリックする

パソコンに接続されたFOMA端末から「接続先 (APN)情報」を取得します。しばらくお待ち ください。

5 接続名を入力して「接続先(APN)設定」 をクリックする

お好きな接続名を入力します。

- 半角文字「¥」、「/」、「:」、「\*」、「?」、「!」、
   「<」、「>」、「|」、「"」は入力できません。
- 「接続先(APN)の選択」にはmoperaに接続 するためのAPN「mopera.ne.jp」が表示され ています。
- 「発信者番号通知を行う」を選択すると、通信 実行時に発信者番号を通知します。
- 社内LANの場合やプロバイダによっては「IP アドレス」と「ネームサーバー」の入力が必要な場合があります。「詳細情報の設定」をクリックし、プロバイダまたはネットワーク管理者からの情報をもとに設定してください。

| 接続名:         | foma         |            |
|--------------|--------------|------------|
| モデム名:        | FOMA SA702   | i          |
| 接続先(APN)の選択: | mopera.ne.jp | •          |
|              | Ĵ.           | 接続先(APN)設定 |
| ☞ 発信者番号通知を   | íīð          | 詳細情報の設定。   |

# 🚗 接続先(APN)を設定する

別の接続先(APN)を設定するには、「追加」 をクリックし、「接続先(APN)」にご利用のプ ロバイダのFOMAパケット網に対応した接続先 名(APN)を正しく入力し、「OK」をクリック します。

 お買い上げ時には、番号(cid1)にはあらか じめ、moperaに接続するためのAPN 「mopera.ne.jp」が、番号(cid3)には mopera Uに接続するためのAPN 「mopera.net」が設定されています。

- 接続先(APN)の登録は、cid(番号)の2、 4~16に設定します。
- 「接続先(APN)」には半角文字で、英数字、 ハイフン(-)、ピリオド(.)のみ入力でき ます。

| 番号(cid) | 接続先(APN)                                                                                                    | -     |
|---------|----------------------------------------------------------------------------------------------------|-------|
| 1<br>3  | moperane.p                                                                                                    | 40200 |
| 1870    |                                                                                                    |       |
|         | 接続先(APN)の追加                                                                                                    |       |
|         | 接続先(APN):                                                                                                    |       |
|         | a de la calendaria de la calendaria de la calendaria de la calendaria de la calendaria de la calendaria de la c |       |

- 🍸「OK」をクリックする
- 8 接続先名(APN)を確認し、「次へ」をク リックする
- 9 使用可能ユーザーを選択し、「ユーザー 名」・「パスワード」を入力して「次へ」 をクリックする
  - Windows 98/Meの場合、「使用可能ユー ザーの選択」は表示されません。
  - 「ユーザー名」・「パスワード」はプロバイダからの情報をもとに正しく入力してください。

| 使用可能ユーザーの道          | KiR               |                  |    |  |
|---------------------|-------------------|------------------|----|--|
| この接続を利              | 用できるユーザ           | ーを指定してくださ        | 50 |  |
| • ৰু<               | てのユーザー            |                  |    |  |
| C 8%                | 3008              |                  |    |  |
| ユーザー名・パスワード         | 設定                |                  |    |  |
| アカウントをおう<br>(お持ちでない | 持ちの方は入う<br>場合は入力イ | りして下さい。<br>要です。) |    |  |
| ユーザー名:              |                   |                  |    |  |
| パスワード:              |                   |                  |    |  |
|                     | כגא ק             | ードを保存する          |    |  |
|                     |                   |                  |    |  |
|                     |                   |                  |    |  |
|                     |                   |                  |    |  |

- 10「最適化を行う」をチェックし、「次へ」 をクリックする
  - すでに最適化されている場合、この画面は表示されません。
- 11「デスクトップにダイヤルアップのショー トカットを作成する」にチェックし、設 定情報を確認して「完了」をクリックす る

# 12 [OK] をクリックする

設定変更を有効にするためには、パソコンを再 起動する必要があります。再起動の確認画面が 表示された場合、「はい」をクリックします。

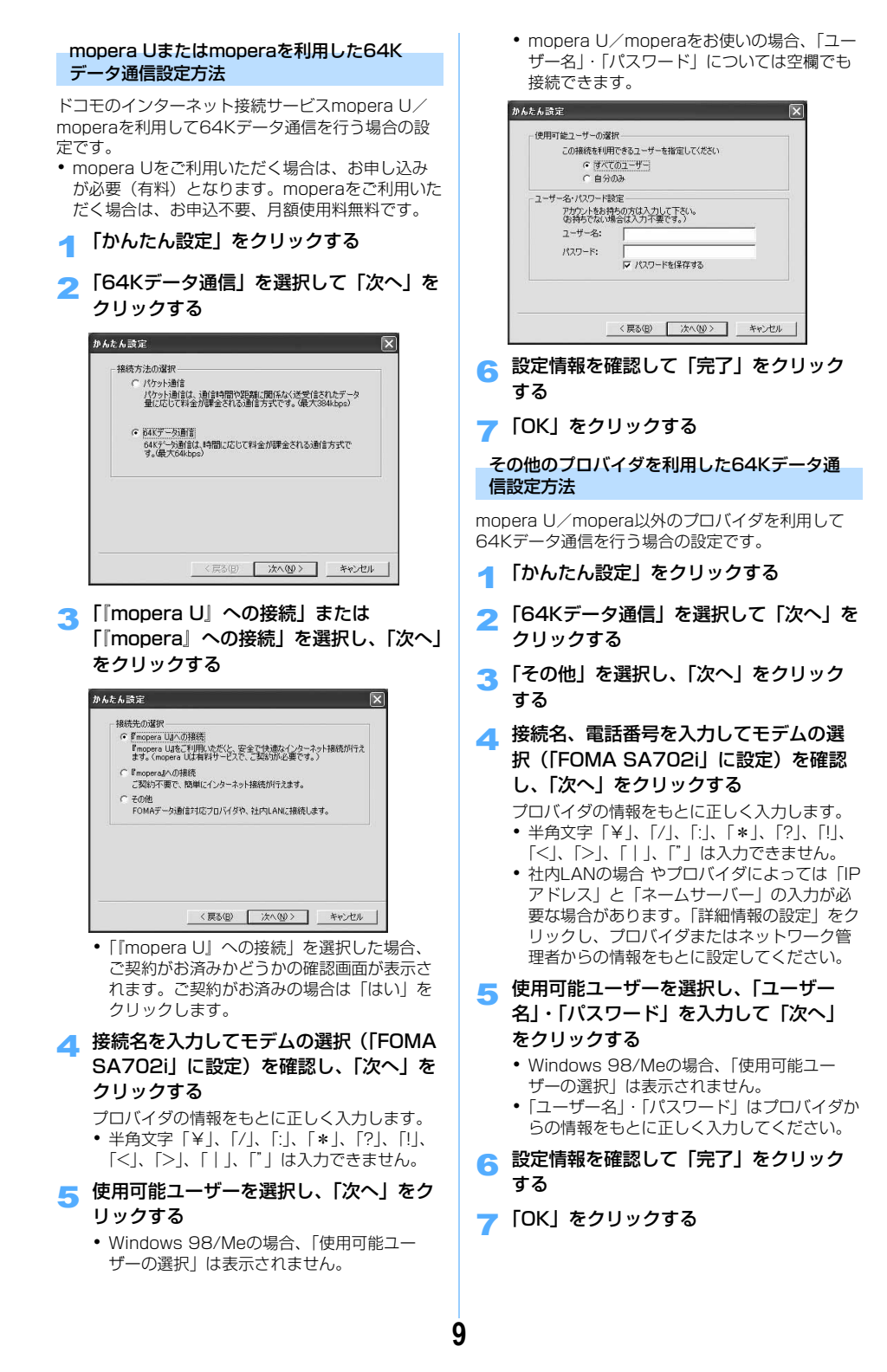

# 設定した通信を実行する

FOMA PC設定ソフトで設定した通信の実行や切断 を行います。

 Windows XPを例に説明します。その他のOSを お使いの場合は、画面が異なります。

# デスクトップのダイヤルアップ接続アイ コンをダブルクリックする

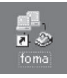

通信接続を開始するための接続画 面が表示されます。

#### Windows XPのスタートメニューから接続するとき

- 「スタート」▶「すべてのプログラム」▶「ア クセサリ」▶「通信」▶「ネットワーク接続」
   をクリックし、接続アイコンをダブルクリッ クする
- Windows 98/Me/2000のスタートメニュー から起動するとき
  - 「スタート」▶「プログラム」▶「アクセサリ」
     「通信」▶「ネットワークとダイヤルアップ 接続(ダイヤルアップネットワーク)」をク リックし、接続アイコンをダブルクリックす る
- 2「ダイヤル」をクリックし、接続を実行する
  - mopera U/moperaを選択した場合、「ユー ザー名」・「パスワード」については空欄でも 接続できます。
  - その他のプロバイダでのダイヤルアップ接続の場合は、「ユーザー名」・「パスワード」を入力して「ダイヤル」をクリックします。
  - 「パスワードを保存する」を選択すると、次回 からは入力の必要がなくなります。

| foma へ接続                             | ?×                                                                          |
|--------------------------------------|-----------------------------------------------------------------------------|
| C                                    |                                                                             |
| ユーザー名(型):<br>パスワード(型):               |                                                                             |
| □次のユーザー<br>を保存するの<br>○このユー<br>○このユント | が接続するとき使用するために、このユーザー名とパスワード<br>30<br>サーのみ(9)<br>ミュータを使うすべてのユーザー( <u>A)</u> |
| <u> </u>                             | 186*99***3#                                                                 |
| Øイヤル(D)                              | キャンセル プロパティ(型) ヘルプ(型)                                                       |

 FOMA端末には「パケット通信中」または 「64Kデータ通信中」という表示と、アイコンが表示されます。パケット通信・64Kデー タ通信中のアイコンについて詳しくは取扱説 明書をご覧ください。

#### 通信を切断する

インターネットブラウザを終了しただけでは切断さ れていない場合があります。次の操作を行って確実 に切断してください。

 Windows XPを例に説明します。その他のOSを お使いの場合は、画面が異なります。

# 1 ダイヤルアップ接続アイコンをダブルク リックする

状態の画面が表示されます。

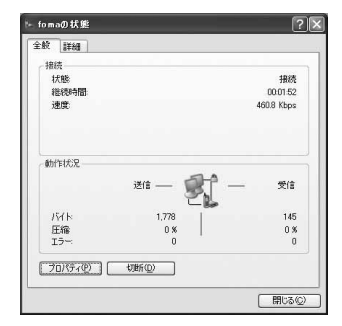

🔈 「切断」 をクリックする

### お知らせ

- パソコンに表示される通信速度は、実際の通信速度と は異なる場合があります。
- ・パケット通信中は、音声着信を受けられます。また、 SMSを受信できます。 64Kデータ通信中は、キャッチホンをお申し込みいた だいている場合、通信を終了して着信に応答できます。 また、SMSを受信できます。この場合、着信音などは 鳴動せず、アイコンまたは受信画面でお知らせします。
- パケット通信・64Kデータ通信中の着信に、留守番電
   話サービスなどのネットワークサービスで対応できます。

### FOMA PC設定ソフトをアンインストールする

FOMA PC設定ソフトをアンインストールする場合 は次の方法でアンインストールを行います。

- アンインストールはWindows XPを例に説明します。その他のOSをお使いの場合は、それぞれのOSの説明書をご覧ください。
- Windows XP、Windows 2000からアンインストールする場合、管理者権限を持つユーザー名でログオンしてからアンインストールしてください。それ以外のユーザーでアンインストールを行うとエラーとなります。パソコンの管理者権限の設定操作については、各パソコンメーカ、マイクロソフト社にお問い合せください。
- アンインストールを始める前に、稼動中の他のプログラムがないことをご確認ください。ご使用中のプログラムがある場合は、使用中のプログラムを保存終了させた後、アンインストールを再開してください。

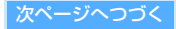

- タスクトレイのW-TCP設定アイコン (闘)を右クリックし、「常駐させない」
   を選択する
  - 常駐しない設定の場合、アイコンは表示され ません。そのままアンインストールを行いま す。
- 2「スタート」▶「コントロールパネル」▶ 「プログラムの追加と削除」をダブルク リックする
- 3 「NTT DoCoMo FOMA PC設定ソフト」 を選択し、「変更と削除」をクリックする

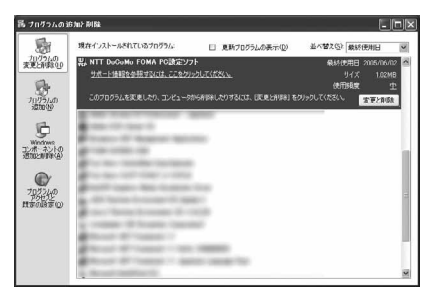

4 プログラム名を確認し、「はい」をクリッ クする

アンインストールが開始されます。

롥 「OK」をクリックする

# お知らせ

●W-TCPが最適化されている場合は、アンインストール中に最適化を解除する画面が表示されます。「はい」をクリックし、画面に従ってパソコンを再起動してください。

# W-TCPの設定

パソコンのパケット通信の設定をFOMAネットワー ク用に最適化するために「W-TCP設定」を行いま す。

「W-TCP設定」とはFOMAネットワークでパケット通信を行う際に、TCP/IPの伝送能力を最適化するための「TCPパラメータ設定ツール」です。
 FOMA端末の通信性能を最大限に活用するには、この通信設定が必要です。

# 最適化の設定と解除(Windows XP)

Windows XPの場合は、ダイヤルアップごとに最適 化できます。

- 「FOMA PC設定ソフト」を起動し、「W-TCP設定」をクリックする
  - スタートメニューから起動する方法とタスク トレイの出たクリックして起動する方法があ ります。

# 2 次の操作を行う

### ■ システム設定が最適化されていないとき

- ①「最適化を行う」をクリックする
- ② 最適化するダイヤルアップを選択し、「実行」 をクリックする

システム設定、ダイヤルアップ設定それぞれの 最適化が実行されます。(システム設定は再起動 後に最適化が有効になります。)

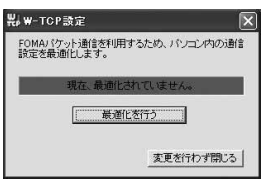

### ■ システム設定が最適化されているとき

次の画面が表示されます。 内容を変更する場合はチェックボックスをク リックし、「実行」をクリックします。

|             | FON | IA/ የケットi | 動信用のダイヤルアッ: | ラを選択してください。 |
|-------------|-----|-----------|-------------|-------------|
| 最適化         | 変更  | 現在        | ダイヤルアップ名    | モデム名        |
| <b>ゴ</b> する |     | 最適化       | foma        | FOMA SA702i |
|             |     |           |             |             |
|             |     |           |             |             |
|             |     |           |             |             |

### ■ 最適化を解除するとき

- 「W-TCP設定(ダイヤルアップ)」画面で 「システム設定」をクリックする
   ②「最適化を解除する」をクリックする
- 🤦 Windowsを再起動する
  - 再起動後に設定が有効になります。

最適化の設定と解除(Windows 98/Me/ 2000)

- 「FOMA PC設定ソフト」を起動し、「W-TCP設定」をクリックする
  - スタートメニューから起動する方法とタスク トレイの凹をクリックして起動する方法があ ります。

# 🔈 次の操作を行う

- システム設定が最適化されていないとき
   ①「最適化を行う」をクリックする
- 最適化を解除するとき
  - ①「最適化を解除する」をクリックする

# 3 Windowsを再起動する

• 再起動後に設定が有効になります。

# 接続先(APN)の設定

- パケット通信時の接続先(APN)を設定します。
- 接続先(APN)は16件まで設定でき、登録番号 (cid)の1~16に登録して管理します。 お買い上げ時、cidの1にはmoperaに接続するためのAPN「mopera.ne.jp」が、cidの3には mopera Uに接続するためのAPN「mopera.net」 が登録されています。
- Windows XPを例に説明します。その他のOSを お使いの場合は、画面が異なります。
- 「FOMA PC設定ソフト」を起動し、「接 続先(APN)設定」をクリックする
- 🤈 「OK」をクリックする

接続されたFOMA 端末に自動的にアクセスし、 登録されている「接続先(APN)情報」を読み 込みます。

🤫 接続先(APN)の設定を行う

| 接続先   | (APN)設定           |                            | ×       |
|-------|-------------------|----------------------------|---------|
| ファイル( | Ð                 |                            |         |
| FOM/  | A端末設定<br>売先(APN)の | 設定                         |         |
|       | 番号(cid)           | 接続先(APN)                   | 設定を書き込む |
|       | 3                 | mopera.ne.jp<br>mopera.net | 閉じる     |
|       | isto   _ #        | <b>課</b> 】 前隊 】 ダイヤルアップ作成」 |         |

### ■ 接続先(APN)を追加するとき

- ①「追加」をクリックする
- 登録済みの接続先(APN)を編集・修正するとき
  - 接続先(APN)を選択して「編集」をクリックする
- ■登録済みの接続先(APN)を削除するとき
  - 接続先(APN)を選択して「削除」をクリックする
    - 番号(cid)の1と3に登録されている接続 先(APN)は削除できません。番号(cid)の3を選択して「削除」をクリックした場合 も、実際には削除されず、「mopera.net」の設定に戻ります。

■ 接続先(APN) 設定をファイルへ保存するとき

- ① ツールバーの「ファイル」▶「名前を付けて 保存」または「上書き保存」をクリックする
  - FOMA端末に登録された接続先(APN) 設定のバックアップを取ったり、編集中の 接続先(APN)設定を保存するときに利用 します。

■ 接続先 (APN) 設定をファイルから読み込むとき

- ① ツールバーの「ファイル」▶「開く」をク リックする
  - 保存された接続先(APN)設定を再編集したり、FOMA端末に書き込むときなどに利用します。

■ FOMA端末から接続先(APN)情報を読み込むとき

- ① ツールバーの「ファイル」▶「FOMA端末か ら設定を取得」をクリックする
  - FOMA端末に手動でアクセスし、登録され た接続先(APN)設定を読み込みます。

#### ■ FOMA端末へ接続先(APN)情報を書き込むとき

- 「FOMA端末へ設定を書き込む」をクリック する
  - 表示されている接続先(APN)設定を FOMA端末に書き込みます。
- ②「はい」 をクリックする

### ダイヤルアップを作成するとき

- 追加・編集された接続先(APN)を選択し、
   「ダイヤルアップ作成」をクリックする
  - 「パケット通信用ダイヤルアップの作成」 画面が表示されます。
- ②「はい」をクリックする
   FOMA端末に接続先を書き込みます。
- ③「OK」をクリックする
- ④ 任意の接続名を入力し、「アカウント・パス ワードの設定」をクリックする
  - mopera U/mopera の場合、設定は任意 です。
- 使用可能ユーザーを選択し、「ユーザー名」・「パ スワード」を入力し、「OK」をクリックする
  - Windows 98 / Meの場合、「使用可能ユー ザーの選択」は表示されません。
  - ご利用のプロバイダより、IPおよびDNS情報の設定が指示されている場合は、「パケット通信用ダイヤルアップの作成」画面で「詳細情報の設定」をクリックし、必要な情報を登録後、「OK」をクリックしてください。
- ⑥「OK」をクリックする
  - 上書きする場合は「はい」をクリックして ください。

### お知らせ

mopera U/mopera以外の接続先(APN)については、プロバイダまたは接続先のネットワーク管理者にお問い合わせください。

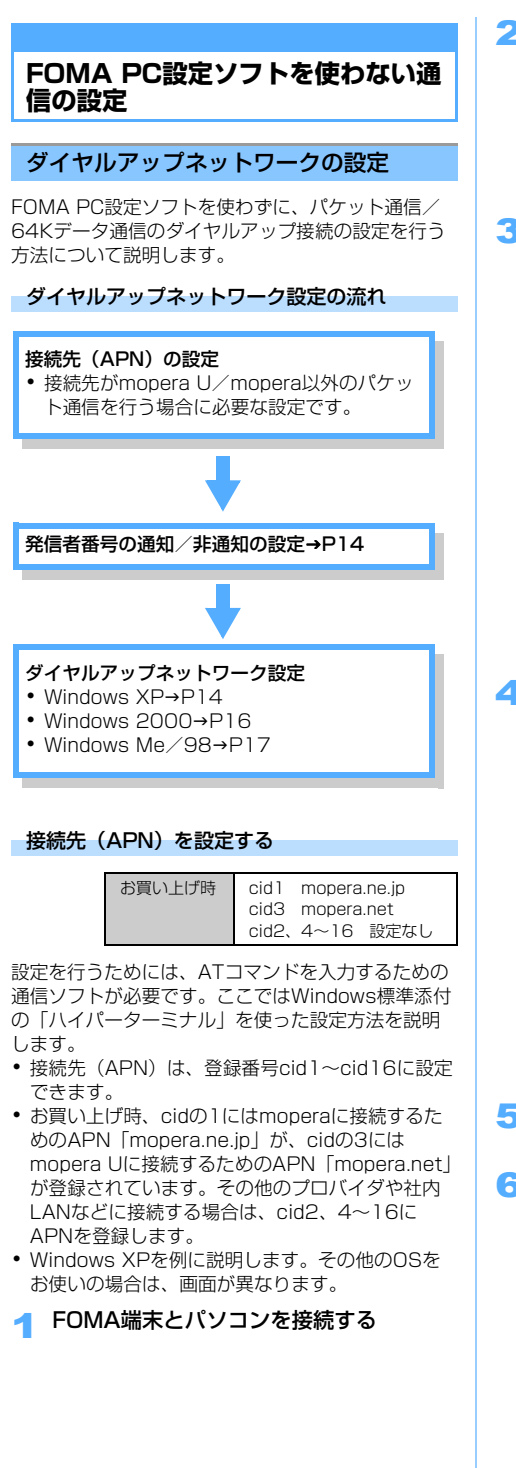

# 2「スタート」▶「すべてのプログラム」▶ 「アクセサリ」▶「通信」▶「ハイパーター ミナル」をクリックする

- Windows 98ではさらに「Hypertrm.exe」 をダブルクリックします。
- Windows XP以外のOSでは「すべてのプロ グラム」が「プログラム」と表示されます。
- 3「名前」に任意の名前を入力して「OK」 をクリックする
  - ハイパーターミナル起動後に、「「規定の Telnet」プログラムにしますか?」と表示された場合、任意で設定します。設定内容につきましては、パソコンメーカおよびマイクロソフト社にご確認ください。

| 接続の設定                          | ?              |   |
|--------------------------------|----------------|---|
| 戦 新しい接続                        |                |   |
| 名前を入力し、アイコンを選んでくださ(<br>名前(11): | ( <del>)</del> |   |
| sample                         |                |   |
|                                |                | ~ |
|                                | OK キャンセル       |   |

- 4 「電話番号」に番号(「O」など)を仮に入 カし、「接続方法」から「FOMA SA702i」 を選択して「OK」をクリックする
  - 市外局番は設定不要です。(接続先(APN) の設定とは関係ありません。)

| 接続の設定               |             | ?×      |
|---------------------|-------------|---------|
| Sample sample       |             |         |
| 電話番号の情報を            | 入力してください。   |         |
| 国/地域番号( <u>C</u> ): | 日本 (81)     | *       |
| 市外局番(E):            |             |         |
| 電話番号(P):            |             |         |
| 接続方法( <u>N</u> ):   | FOMA SA702i | ~       |
|                     | ок *        | -121211 |

5 接続画面が表示されたら「キャンセル」 をクリックする

6 接続先 (APN) を入力して □ を押す 「AT+CGDCONT = < cid > "PPP" "APN"」の形式で入力します。

 すでにcidが設定されている場合、上書きされ ますのでご注意ください。

<cid>

2、4~16 までのうち任意の番号を入力します。 **"PPP"** 

そのまま"PPP"と入力します。

#### "APN"

13

接続先(APN)を<sup>""</sup>で囲んで入力します。 「OK」と表示されれば、接続先(APN)の設定 は完了です。

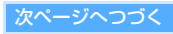

# 7「OK」と表示されていることを確認し、 「ファイル」▶「ハイパーターミナルの終 了」をクリックする

- 「現在、接続されています。切断してよろしいですか?」と表示された場合は、「はい」をクリックします。
- 「"XXX" と名前付けされた接続を保存します か?」と表示されるので、「いいえ」をクリックします。

| ■接続先(APN)設定をリセットするとき                                                                                                    |
|----------------------------------------------------------------------------------------------------|
| AT+CGDCONT= 🛃 :                                                                                                    |
| <ul> <li>すべてのcid をリセットします。</li> <li><cid>=1は「mopera.ne.jp」、<cid><br/>=3は「mopera.net」(お買い上げ時)に<br/>戻り、<cid>=2、4~16の設定は未登録<br/>になります。</cid></cid></cid></li> <li>AT+CGDCONT= <cid> I:</cid></li> </ul> |
| 特定のcid をリセットします。                                                                                                    |
| ■ 接続先(APN)設定を確認するとき<br>AT+CGDCONT?                                                                                                    |
| ■ ATコマンドを入力しても画面に表示されない<br>とき                                                                                                    |

ATE1 🖓

#### ■ 接続先(APN)とcid(登録番号)について

接続先(APN)の設定は電話帳に相手の電話番 号などを登録するのと同じように登録されます。 FOMA端末の電話帳と比較すると次のようにな ります。

| 接続先の設定項目  | FOMA 端末の電話帳の登録項目 |
|-----------|------------------|
| cid(登録番号) | 登録番号(メモリ番号)      |
| APN       | 相手の電話番号          |

### お知らせ

- ●mopera U/mopera以外の接続先(APN)について はプロバイダまたはネットワーク管理者にお問合せく ださい。
- 登録したcidはダイヤルアップ時の接続番号となります。

### 発信者番号の通知/非通知を設定する

お買い上げ時 設定なし

パケット通信を行うときに発信者番号の通知/非通 知を設定できます。発信者番号はお客様の大切な情 報なので、通知する際には十分にご注意ください。

 mopera Uまたはmoperaをご利用になる場合は、 「通知」に設定する必要があります。

「ハイパーターミナル」を起動する

# 2 パケット通信時の発信者番号の通知 (186) / 非通知(184)を設定する [AT\*DGPIR=<n>]の形式で入力します。 AT\*DGPIR=1 回: 接続先(APN)に「184]を付けて接続します。 AT\*DGPIR=2 回: 接続先(APN)に「186]を付けて接続します。 AT\*DGPIR=0 回: 設定なしに戻ります。

# 3「OK」と表示されていることを確認し、 「ファイル」▶「ハイパーターミナルの終 了」をクリックする

 「"XXX" と名前付けされた接続を保存します か?」と表示されるので、「いいえ」をクリッ クします。

### ダイヤルアップネットワークでの通知/非通知 設定について

ダイヤルアップネットワークの設定でも、接続 先の番号に「186」(通知) /「184」(非通 知)を付けることができます。

\*DGPIR コマンド、ダイヤルアップネットワークの設定の両方で「186」(通知) /「184」 (非通知)の設定を行った場合、発信者番号の通知/非通知は次のようになります。

| ダイヤルアップ<br>ネットワークの設定<br>(< cid >=1 の場合) | * DGPIR<br>コマンド<br>による設定 | 発信者番号の<br>通知/非通知  |
|-----------------------------------------|--------------------------|-------------------|
|                                         | 設定なし                     | 通知                |
| *99***1#                                | 非通知                      | 非通知               |
|                                         | 通知                       | 通知                |
|                                         | 設定なし                     |                   |
| 184 * 99 * * * 1#                       | 非通知                      | 非通知 <sup>※1</sup> |
|                                         | 通知                       |                   |
|                                         | 設定なし                     |                   |
| 186 * 99 * * * 1#                       | 非通知                      | 通知 <sup>※2</sup>  |
|                                         | 通知                       |                   |

- ※1 ダイヤルアップネットワークの通知184が優先されます。
- ※2 ダイヤルアップネットワークの通知186が優先さ れます。

# ダイヤルアップの設定を行う

#### Windows XPで設定する

- 【スタート】▶「すべてのプログラム」▶
   「アクセサリ」▶「通信」▶「新しい接続 ウィザード」をクリックする
   「新しい接続ウィザード」が表示されます。
- 2 「次へ」 をクリックする

14

- 3「インターネットに接続する」を選択し、 「次へ」をクリックする
- 4 「接続を手動でセットアップする」を選択し、「次へ」をクリックする

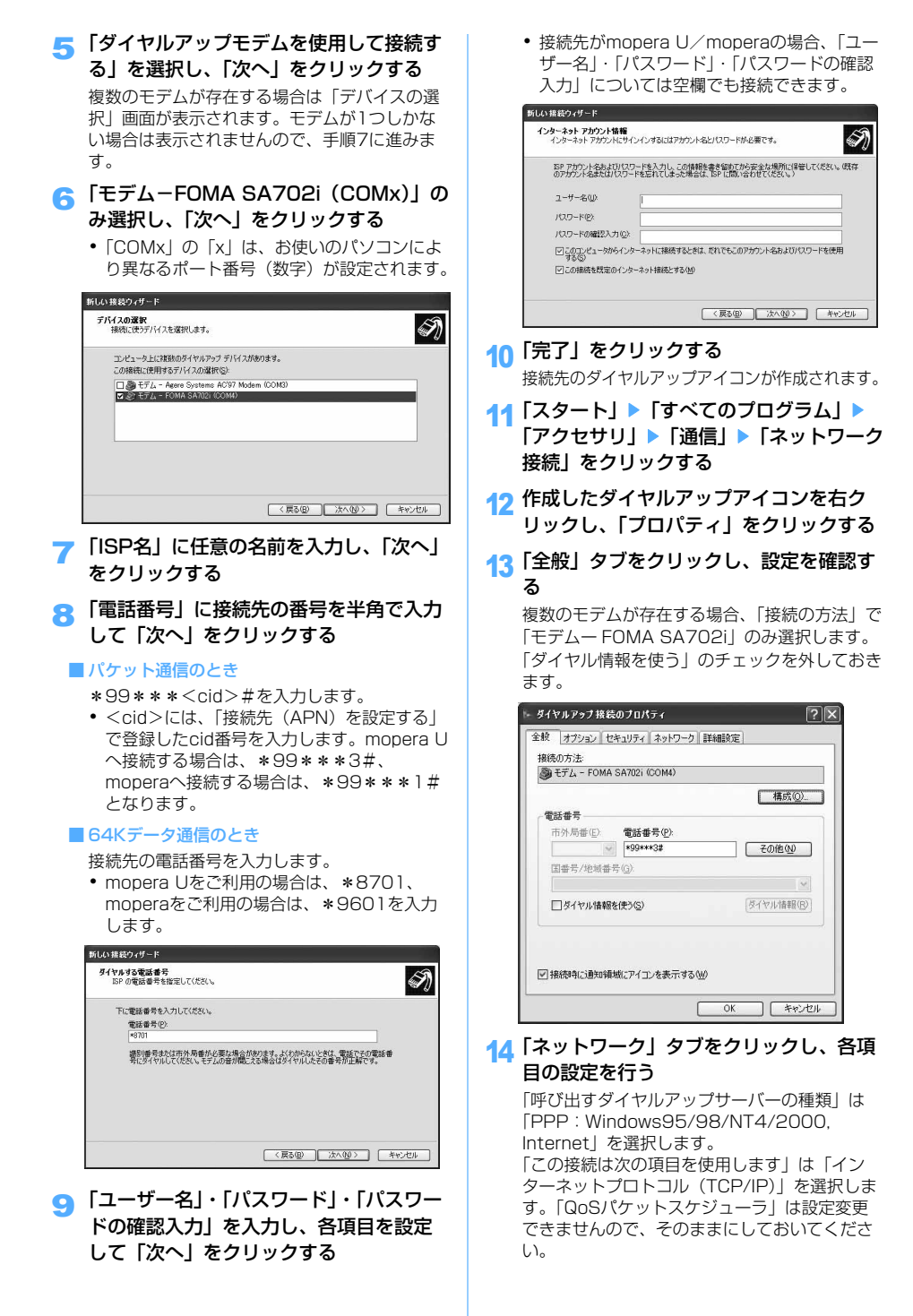

次ページへつづく

 ご利用のプロバイダによりIPおよびDNS情報の 設定が必要な場合があります。プロバイダからの情報をもとに必要な設定を行ってください。

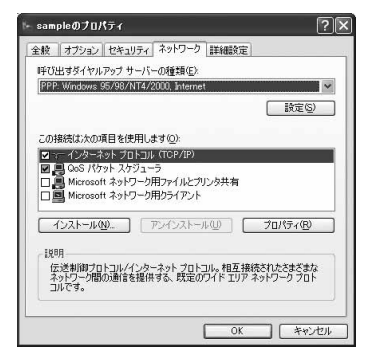

- 15 [設定] をクリックする
- 16 すべてのチェックをはずし、「OK」をク リックする

| PPP 設定                                                                 | ?×    |
|------------------------------------------------------------------------|-------|
| □[LCP 拡張を使う(2)<br>□ ソフトウェアによる圧縮を行う(2)<br>□ 単ーリンク接線に対してマルチリンクをネゴシェートする( | M)    |
| ОК                                                                     | キャンセル |

# 17 [OK] をクリックする

# Windows 2000で設定する

 【スタート】▶「プログラム】▶「アクセサ リ」▶「通信」▶「ネットワークとダイヤ ルアップ接続」をクリックする

「ネットワークとダイヤルアップ接続」画面が表 示されます。

- 2「新しい接続の作成」をダブルクリックする 「新しい接続の作成」をはじめてダブルクリック した場合、「所在地情報」画面が表示されます。 2回目以降は表示されませんので、手順5に進み ます。
- 3「市外局番」を入力し、「OK」をクリック する

「電話とモデムのオプション」画面が表示されます。

- 【OK】をクリックする 「ネットワークの接続ウィザード」画面が表示されます。
- 55「次へ」をクリックする
- 「インターネットにダイヤルアップ接続する」を選択し、「次へ」をクリックする
- 7「インターネット接続を手動で設定する か、またはローカルエリアネットワーク (LAN)を使って接続します」を選択し、 「次へ」をクリックする

- 8 「電話回線とモデムを使ってインターネットに接続します」を選択し、「次へ」をクリックする
- 「インターネットへの接続に使うモデムを 選択する」が「FOMA SA702i」になっ ていることを確認し、「次へ」をクリック する
- 10「電話番号」に接続先の番号を入力して 「市外局番とダイヤル情報を使う」の チェックを外し、「詳細設定」をクリック する
- 11「接続」タブをクリックして設定し、「ア ドレス」タブをクリックする

「接続の種類」を「PPP (Point to Point プロ トコル)」にし、「LCP拡張を無効にする」に チェックが入っていることを確認します。 「ログオンの手続き」を「なし」にします。

- mopera U/mopera以外のプロバイダに接 続する場合は、プロバイダからの情報をもと に設定します。
- 12 IPアドレスとISPによるDNS(ドメイン ネームサービス)アドレスの自動割り当 てを設定し、「OK」をクリックする

各設定を「インターネットサービスプロバイダ による自動割り当て」と、「ISPによるDNS(ド メインネームサービス)アドレスの自動割り当 て」に設定します。

mopera U/mopera以外のプロバイダに接続する場合は、プロバイダからの情報をもとに設定します。

# 13 「次へ」をクリックする

- 14「ユーザー名」・「パスワード」を入力し、 「次へ」をクリックする
  - mopera U/moperaに接続する場合は、
     「ユーザー名」・「パスワード」については空欄 でも接続できます。入力されていないことを 確認する画面が表示されたら「はい」をク リックします。
  - mopera U/mopera以外のプロバイダに接続する場合は、プロバイダからの情報をもとに設定します。
- 15「接続名」に任意の名前を入力し、「次へ」 をクリックする
- 16「いいえ」を選択し、「次へ」をクリック する
- 17 「完了」 をクリックする
- 18 作成したダイヤルアップアイコンを右ク リックし、「プロパティ」をクリックする

19「全般」タブをクリックし、設定を確認する 複数のモデムが存在する場合、「接続の方法」で 「モデムー FOMA SA702i」を選択します。 「ダイヤル情報を使う」のチェックを外しておき

20 「ネットワーク」 タブをクリックし、各項 目の設定を行う

「呼び出すダイヤルアップサーバーの種類」は 「PPP:Windows95/98/NT4/2000, Internet」を選択します。 コンポーネントは「インターネットプロトコル (TCP/IP)」のみチェックします。

74「設定」をクリックする

ます。

- 22 すべてのチェックを外し、「OK」をク リックする
- 23 [OK] をクリックする

#### Windows 98/Meで設定する

 【スタート】▶「プログラム】▶「アクセサ リ」▶「通信」▶「ダイヤルアップネット ワーク」をクリックする

はじめてダイヤルアップネットワークを起動した場合「ダイヤルアップネットワークへようこそ」画面が表示されます。2回目以降は表示されません。手順3にすすみます。

- 🧇 「次へ」をクリックする
- 🤧 「新しい接続」をダブルクリックする
- 4 「接続名」に任意の名前を入力し、「次へ」 をクリックする
  - •「モデムの選択」を「FOMA SA702i」にし ます。
- 5 「電話番号」に接続先の番号を入力し、 「次へ」をクリックする
  - 市外局番を入力する必要はありません。
- 斉 「完了」 をクリックする
  - 接続名を確認します。
- 7「スタート」▶「プログラム」▶「アクセサ リ」▶「通信」▶「ダイヤルアップネット ワーク」をクリックする
- 8 作成した接続先のアイコンを右クリック し、「プロパティ」をクリックする
- 9「全般」タブをクリックし、設定を確認する

複数のモデムが存在する場合、「接続方法」で 「モデムー FOMA SA702i」を選択します。 「市外局番とダイヤルのプロパティを使う」の チェックを外しておきます。

# 10 「ネットワーク」 タブをクリックし、各項 目の設定を行う

「ダイヤルアップサーバーの種類」は「PPP:イ ンターネット、Windows2000/NT、Windows Me」を選択します。「詳細オブション」のすべて のチェックを外し、使用できるネットワークプロ トコルは「TCP/IP」だけを選択します。 Windows 98の場合、「サーバーの種類」タブを クリックし、「ダイヤルアップサーバーの種類」 は「PPP:インターネット、Windows NT Server, Windows 98」を選択します。

# 11 「OK」をクリックする

- Windows Meでmopera U/moperaに接続 する場合、「セキュリティ」タブの「ユーザー 名」・「パスワード」については空欄でも接続 できます。
- mopera U/mopera以外のプロバイダに接続する場合は、プロバイダからの情報をもとに設定します。

# ダイヤルアップ接続する

通信の実行や切断について説明します。

- 接続前にFOMA端末とパソコンがFOMA USB接続 ケーブルで正しく接続されているか確認してくだ さい。
- Windows XPを例に説明します。その他のOSを お使いの場合は、それぞれのOSの説明書をご覧く ださい。
- 1 「スタート」▶「すべてのプログラム」▶ 「アクセサリ」▶「通信」▶「ネットワーク 接続」をクリックする
- ᆽ 設定した接続先アイコンをダブルクリックする

🤧 内容を確認し、「ダイヤル」 をクリックする

- Windows 98/Meの場合は「接続」をクリックします。
- mopera U/moperaを選択した場合は 「ユーザー名」・「パスワード」については空欄 でも接続できます。
- その他のプロバイダでのダイヤルアップ接続の場合は、「ユーザー名」・「パスワード」を入力して「ダイヤル」をクリックします。
- 「次のユーザーが接続するとき使用するため に、このユーザー名とパスワードを保存する」
   を選択すると、次回からは入力の必要がなく なります。

| sample へ接続                             |                                                                   | ?×        |
|----------------------------------------|-------------------------------------------------------------------|-----------|
| C                                      | Q'                                                                | M         |
| ユーザー名(山)                               | [                                                                 |           |
| パスワード@>                                |                                                                   |           |
| □次のユーザー<br>を1呆存するな<br>○このユーヤ<br>○このエンピ | が接続するとき使用するために、このユー<br>)-<br>ーのみ(1)<br>ューダを使うすべてのユーザー( <u>A</u> ) | ザー名とパスワード |
| <i>ጅ</i> ና የካለው:                       | +99+++3#                                                          | ~         |
| Øイヤル(D)                                | ) キャンセル (フロパティ@)                                                  |           |

### 切断する

インターネットブラウザを終了しただけでは切断さ れていない場合があります。次の操作を行って確実 に切断してください。

• Windows XPを例に説明します。その他のOSを お使いの場合は、画面が異なります。

# 1 ダイヤルアップ接続アイコンをダブルク リックする

状態の画面が表示されます。

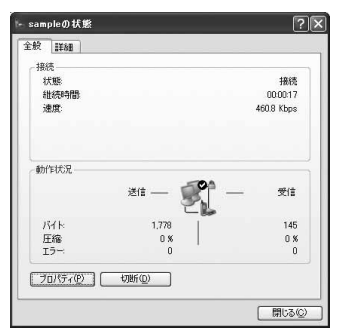

🤈 「切断」 をクリックする

# ATコマンド

FOMA端末はATコマンドに準拠し、ATコマンド以 外に拡張コマンドの一部や独自のATコマンドが使用 できます。

 ATコマンドとは、パソコンでFOMA端末の各機能 を設定するためのコマンド(命令)です。コマン ドの先頭に「AT」を付けることからこのように呼 ばれています。

# ATコマンドについて

# ATコマンドの入力形式

ATコマンドは、半角英数字を使用し、1行で入力してください。

- ATコマンドはコマンドに続くパラメータ(数字や 記号)を含めて、1行で入力します。
- 最大545文字(「AT」含む)入力できます。
- 入力例

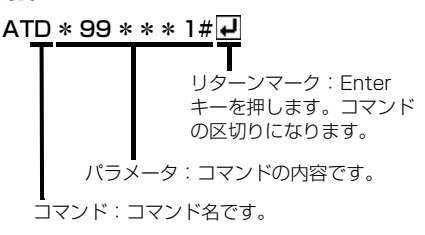

# ATコマンドの入力モード

パソコンをターミナルモード(「ハイパーターミナ ル」を起動するなど)にすると、ATコマンドで FOMA端末を操作できます。ターミナルモードにす ると、キーボードから入力された文字がそのまま通 信ポートに送られ、FOMA端末を操作することがで きます。

### ■ オフラインモード

FOMA端末が待受の状態です。この状態でATコマンドの操作を行います。

### ■ オンラインデータモード

FOMA端末が通信中の状態です。ATコマンドを入 力すると、ATコマンドそのものを通信先に送信し て、通信先のモデムを誤動作させることがありま すので、通信中はATコマンドを入力しないでくだ さい。

### ■ オンラインコマンドモード

FOMA端末が通信中でも、ATコマンドでFOMA 端末を操作することが可能な状態です。(ATコマ ンド入力時は操作が必要です。)通信先と接続した ままATコマンドを実行し、終了後に通信を続けら れます。

### オンラインデータモードとオンラインコマン ドモードを切り替える

FOMA端末をオンラインデータモードからオンライ ンコマンドモードに切り替えるには、次の方法があ ります。

- 「+++」コマンドまたは「S2」レジスタに設定したコードを入力する
- 「AT&D1」に設定されているときに、RS-232C
   \*のER信号をOFFにする

オンラインコマンドモードからオンラインデータ モードに切り替えるには、「ATO し」と入力しま す。

※ USB インターフェースにより、RS-232C の信号 線がエミュレートされていますので、通信アプリ ケーションによるRS-232Cの信号制御が有効と なります。 AT コマンド一覧

- FOMA SA702i Modem Port で使用できる AT コマンドです。
- AT コマンド入力時に、使用している PC や通信ソフトのフォント設定により、「¥」を入力しても「∖」と表示される場合があります。
- FOMA端末の電源を切らずに電池パックを取外した場合、設定値が記録されないことがあります。

| ATコマンド     | 概要                                                                                            | パラメータ/説明                                                                                                    | コマンド実行例              |
|------------|-----------------------------------------------------------------------------------------------|----------------------------------------------------------------------------------------------------|----------------------|
| AT%V       | FOMA 端末のバー                                                                                    | FOMA端末のバージョンを                                                                                                    | AT%V                 |
|            | ションを表示します。                                                                                    | "VerX.XXX"などの形式で表示しま<br>す                                                                                                    |                      |
| AT&C < n > | DTEへの回路CD<br>(DCD)<br>信号の動作条件を設定<br>します。 <sup>※1</sup>                                        | <ul> <li>n=0:常にON</li> <li>n=1:回線接続状態に従い変化(お<br/>買い上げ時)</li> <li>「&amp;C1」に設定する場合は、接続完了</li> <li>時の"CONNECT"を送出する直前に</li> <li>CD信号をONにします。回路が切断<br/>され、"NO CARRIER"を送出する直</li> <li>前にCD信号をOFFにします。</li> </ul> | AT&CI                |
| AT&D < n > | オンラインデータモー<br>ドのときに、DTEか<br>ら受け取る回路ER<br>(DTR) 信号がONか<br>ら OFF に変わったと<br>きの動作を設定しま<br>す。*1    | <ul> <li>n=0:状態を無視(常にONとみなす)</li> <li>n=1:ONからOFFに変わるとオンラインコマンドモードに移行</li> <li>n=2:ONからOFFに変わると回線を切断しオフラインモードに移行(お買い上げ時)</li> </ul>                                                                           | AT&DI                |
| AT&E < n > | 接続時の速度表示仕様<br>を選択します。*1                                                                       | 本コマンドは、「ATX < n >」 コマン<br>ド (→P25) が n= 0 以外のときのみ有<br>効です。<br>n=0:回線区間通信速度を表示<br>n=1:パソコンとFOMA端未間の通信<br>速度を表示(お買い上げ時)                                                                                         | AT&EI                |
| AT&F       | FOMA端末のATコマ<br>ンド設定値を工場出荷<br>時の状態にリセットし<br>ます。通信中に本コマ<br>ンドを入力した場合<br>は、回線を切断してか<br>らリセットします。 |                                                                                                    | AT&F                 |
| AT&S < n > | DTEへ出力するデー<br>タセットレディ(DR)<br>信号の制御のしかたを<br>設定します。 <sup>※1</sup>                               | n=0:常時ON(お買い上げ時)<br>n=1:回線接続時にON                                                                                                    | AT&S0 <b>P</b><br>OK |
| AT&W       | 現在の設定値を<br>FOMA端末に記録し<br>ます。                                                                  |                                                                                                    | AT&W <b>J</b><br>OK  |

| ATコマンド                 | 概要                                                                                                    | パラメータ/説明                                                                                                    | コマンド実行例                                                                                              |
|------------------------|----------------------------------------------------------------------------------------------------|----------------------------------------------------------------------------------------------------|----------------------------------------------------------------------------------------------------|
| AT * DANTE             | FOMA 端末の受信レ<br>ベル表示を数字で表示<br>します。                                                                                                  | 「AT * DANTE」を実行すると<br>" * DANTE: < n > "の形式で表示さ<br>れます。<br>n=0: 翻<br>n=1: Ŷ<br>n=2: Ŷ<br>n=3: Ŷ                                                                                                    | AT * DANTE<br>* DANTE:3<br>OK<br>AT * DANTE=?<br>・<br>・<br>DANTE:(0-3)<br>OK<br>(表示可能な値の範囲<br>を表示する) |
| AT * DGANSM=<br>< n >  | パケット着信呼に対す<br>る着信拒否/許可設定<br>のモードを設定しま<br>す。本コマンドの設定<br>は、設定コマンド入力<br>後のパケット着信呼の<br>み有効です。 <sup>※2</sup>                            | <ul> <li>n=0:着信拒否設定および着信許可<br/>設定をOFFに設定(お買い上<br/>げ時)</li> <li>n=1:パケット着信を許可</li> <li>n=2:パケット着信を拒否</li> </ul>                                                                                                    | AT * DGANSM=0<br>OK<br>AT * DGANSM?<br>* DGANSM:0<br>OK                                              |
| AT * DGPIR=<br><n></n> | 本コマンドの設定は、<br>発信時、着信時に有効<br>です。<br>ダイヤルアップネット<br>ワークの設定でも、接<br>続先の番号に「186」<br>(通知) / 「184」(非<br>通知) を付けることが<br>できます。 <sup>※2</sup> | <ul> <li>n=0:パケット通信確立時、APNにそのまま接続(お買い上げ時)</li> <li>n=1:パケット通信確立時、APNに「184」を付けて接続</li> <li>n=2:パケット通信確立時、APNに「186」を付けて接続</li> <li>本コマンドとダイヤルアップネットワークの両方で「186」(通知) /</li> <li>「184」(非通知)を設定した場合</li> <li>→P14</li> </ul> | AT * DGPIR=0<br>OK<br>AT * DGPIR?<br>* DGPIR:0<br>OK                                                 |
| AT * DRPW              | FOMA端末が受信す<br>る電波の受信電力指標<br>を表示します。                                                                                                | 「AT * DRPW」を設定すると" *<br>DRPW: < n > "の形式で表示されま<br>す。                                                                                                    | AT * DRPW<br>* DRPW:0<br>OK<br>AT * DRPW=?<br>* DRPW:(0-75)<br>OK<br>(表示可能な値の範囲<br>を表示する)            |
| +++                    | FOMA 端末のモード<br>をオンラインデータ<br>モードからオンライン<br>コマンドモードへ移行<br>します。<br>エスケーブガード区間<br>は「1秒」の固定値で<br>す。                                     |                                                                                                    |                                                                                                    |
| AT+CEER                | 直前の通信の切断理由<br>を表示します。                                                                                                    | 「切断理由一覧」を参照 → P28                                                                                                    | AT+CEER<br>+CEER:36<br>OK                                                                            |
| AT+CGDCONT             | パケット発信時の接続<br>先(APN)を設定し<br>ます。 <sup>※2</sup>                                                                                      | 「AT コマンドの補足説明」を参照<br>→P28                                                                                                    | 「AT コマンドの補足<br>説明」を参照 →P28                                                                           |

| ATコマンド               | 概要                                                                                            | パラメータ/説明                                                                                                    | コマンド実行例                                                                                |
|----------------------|-----------------------------------------------------------------------------------------------|----------------------------------------------------------------------------------------------------|----------------------------------------------------------------------------------------|
| AT+CGEQMIN           | PPPパケット通信確<br>立時にネットワーク側<br>から通知されるQoS<br>(サービス品質)を許<br>可するかどうかの判定<br>基準を登録します。 <sup>※2</sup> | 「AT コマンドの補足説明」を参照<br>→P28                                                                                                    | 「AT コマンドの補足<br>説明」を参照→P28                                                              |
| AT+CGEQREQ           | パケット通信を確立し<br>たときにネットワーク<br>へ要求する QoS<br>(サービス品質)を許<br>可するかどうかの判定<br>基準を登録します。 <sup>※2</sup>  | 「AT コマンドの補足説明」を参照<br>→P29                                                                                                    | 「AT コマンドの補足<br>説明」を参照 →P29                                                             |
| AT+CGMR              | FOMA 端末のバー<br>ジョンを表示します。                                                                      |                                                                                                    | AT+CGMR<br>123456789<br>0123456<br>OK                                                  |
| AT+CGREG=<br><n></n> | ネットワーク登録状態<br>を通知するかどうかを<br>設定します。通知され<br>る内容は圏内/圏外で<br>す。*1                                  | <n> (n&gt; 0:通知なし(お買い上げ時) 1:通知あり [AT+CGREG=1]に設定すると、圏 内から圏外、または圏外から圏内へ 移動したときに"+CGREG: <stat>"の形式で通知されます。 <stat>パラメータは「0,1,4]をサポートします。 <stat> 0:圏外 1:圏内(home) 4:不明 [AT+CGREG?]のとき"+CGREG: <n>, <stat>"を表示します。</stat></n></stat></stat></stat></n> | AT+CGREG=1<br>OK<br>(通知ありに設定)<br>AT+CGREG?<br>+CGREG:1,0<br>OK<br>(通知あり、圏外を意<br>味している) |
| AT+CGSN              | FOMA 端末の製造番<br>号を表示します。                                                                       |                                                                                                    | AT+CGSN<br>123456789<br>012345<br>OK                                                   |
| AT+CLIP= <n></n>     | 64Kデータ通信の着信<br>時に、相手の発信番号<br>をパソコンに表示でき<br>ます。 <sup>※1</sup>                                  | <n> 0: リザルトを表示しない(お買い上げ時) 1: リザルトを表示する 「AT + CLIP?」のとき、"+CLIP: <n>,<m>"を表示します。 <m> 0: 発信時に相手に番号を通知しないNW設定 1: 発信時に相手に番号を通知するNW設定 2: 不明</m></m></n></n>                                                                                             | AT+CLIP=0                                                                              |

| ATコマンド           | 概要                                                   | パラメータ/説明                                                                                                    | コマンド実行例                                                                                                    |
|------------------|------------------------------------------------------|----------------------------------------------------------------------------------------------------|----------------------------------------------------------------------------------------------------|
| AT+CLIR= <n></n> | 64Kデータ通信の発信<br>時に、電話番号を相手<br>に通知するかどうかを<br>設定します。**2 | <n> (n&gt; 1: サービスご契約の設定に従う 1: 通知しない 2: 通知する(お買い上げ時) [AT+CLIR?]のとき、"+CLIR: (n&gt;,<m>"を表示します。 (m&gt; 0: CLIRは未起動(常時通知) 1: CLIRは常時起動(常時非通知) 2: 不明 3: CLIRテンポラリーモード(非通知<br/>デフォルト) 4: CLIRテンポラリーモード(通知デ<br/>フォルト)</m></n>                                                                                                    | AT+CLIR=2                                                                                                    |
| AT+CMEE= < n >   | FOMA 端末のエラー<br>レポートの有無を設定<br>します。 <sup>※ 1</sup>     | <ul> <li>エラーを"ERROR"のみで表示する</li> <li>か、理由を文字あるいは数値でレ</li> <li>ポートするかを設定します。</li> <li>&lt; n &gt;</li> <li>0: リザルトコードを使用せずに</li> <li>"ERROR"を表示(お買い上げ時)</li> <li>1: リザルトコードを使用し、数字で</li> <li>理由を表示</li> <li>2: リザルトコードを使用し、文字で</li> <li>理由を表示</li> <li>n=1またはn=2でエラーレポート表示に設定した場合、エラーレポート</li> <li>は次のように表示されます。</li> <li>"+CME ERROR: xxxx"(xxxxには、数字または文字が表示されます。「エラーレポート一覧」→P28)</li> </ul> | AT+CMEE=0<br>OK<br>AT+CNUM<br>ERROR<br>AT+CMEE=1<br>OK<br>AT+CNUM<br>+CME ERROR:10<br>AT+CMEE?<br>+CMEE:0<br>OK                                                                                                    |
| AT+CNUM          | FOMA 端末の自局番<br>号を表示します。                              | 「AT+CNUM」を実行すると<br>+CNUM:,<br>" <number>",&lt; type &gt;の形式で表示されます。<br/>&lt; number &gt;電話番号<br/>&lt; type &gt;<br/>129:国際アクセスコード+を含まない<br/>145:国際アクセスコード+を含む</number>                                                                                                    | AT+CNUM<br>+CNUM :,"+8190<br>12345678 ",145<br>OK                                                                                                    |
| AT+CPIN          | FOMA カードの暗証<br>番号を入力します。                             | PIN1 / PIN2、PINロック解除コー<br>ドを入力します。<br>「リザルトコード」を参照 →P29                                                                                                    | <ul> <li>(PIN1 / PIN2 コードを入力)</li> <li>AT+CPIN="1234"</li> <li>OK</li> <li>(PINロック解除コードと新しいPIN1 / PIN2 コードを入力)</li> <li>AT+CPIN="12345678</li> <li>"."1234"</li> <li>OK</li> <li>AT+CPIN?</li> <li>+CPIN:READY</li> <li>OK</li> </ul> |

| ATコマンド          | 概要                                                                                                    | パラメータ/説明                                                                                                    | コマンド実行例                                                                                                  |
|-----------------|----------------------------------------------------------------------------------------------------|----------------------------------------------------------------------------------------------------|----------------------------------------------------------------------------------------------------|
| AT+CR= < mode > | 回線接続時に<br>"CONNECT"のリザル<br>トコードが表示される<br>前に、パケット通信/<br>64K データ通信を表<br>示するかどうかを設定<br>します。 <sup>※1</sup> | <mode><br/>0:表示しない(お買い上げ時)<br/>1:表示する<br/>パケット通信のときは、"GPRS"と表<br/>示され64K データ通信のときは<br/>"SYNC"と表示されます。</mode>                                                                                                    | AT+CR=1<br>OK<br>ATD *99***<br>1#<br>+CR:GPRS<br>CONNECT<br>AT+CR?<br>+CR:0<br>OK                        |
| AT+CRC= <n></n> | 着信時に拡張リザルト<br>コードを使用するかど<br>うかを設定します。 <sup>※1</sup>                                                    | n=0:使用しない(お買い上げ時)<br>n=1:使用する                                                                                                    | AT+CRC=0<br>OK<br>AT+CRC?<br>+CRC:0<br>OK                                                                |
| AT+CREG= < n >  | ネットワークの圏内/<br>圏外情報を表示するか<br>を設定します。** 1                                                                | <n><br/>0:通知なし(お買い上げ時)<br/>1:通知あり<br/>「AT+CREG=1」に設定すると、圏<br/>内から圏外、または圏外から圏内へ<br/>移動したときに"+CREG:<stat>"の<br/>形式で通知されます。<stat>パラ<br/>メータは「0,1,4」をサポートしま<br/>す。<br/><stat><br/>0:圏外<br/>1:圏内<br/>4:不明<br/>「AT+CREG?」のとき"+CREG:<br/><n>、<stat>*CREG:<br/><n>、<stat>*で表示します。</stat></n></stat></n></stat></stat></stat></n> | AT+CREG=1<br>OK<br>(通知ありに設定)<br>AT+CREG?<br>+CREG:1,0<br>OK<br>(通知あり、圏外を意<br>味している)                      |
| AT+CUSD= < n >  | 付加サービス等に関す<br>るネットワークの設定<br>を行います。                                                                     | <n><br/>(n)<br/>():中間リザルト+CUSD:<br/><m>[.<str>,<dcs>]を送出し<br/>ない)<br/>):中間リザルト+CUSD:<br/><m>[.<str>,<dcs>]を送出す<br/>る<br/><str>は、0~9,#,*のみを許容とし<br/>ます。<br/><str>パラメータは、stringパラ<br/>メータであるため、""で囲みます。</str></str></dcs></str></m></dcs></str></m></n>                                                                    | AT+CUSD=0,<br>"xxxxxxxx"<br>OK<br>AT+CUSD=1," * 148<br>* 1 * 0000 #",0<br>+CUSD:0,"148 *<br>7 #",0<br>OK |
| AT+GMI          | FOMA端末のメーカ<br>の名前が半角英数字で<br>表示されます。                                                                    |                                                                                                    | AT+GMI<br>SANYO Electric<br>Co., Ltd.<br>OK                                                              |
| AT+GMM          | FOMA端末の製品名<br>が半角英数字で表示さ<br>れます。                                                                       |                                                                                                    | AT+GMM 🛃<br>FOMA SA702i<br>OK                                                                            |
| AT+GMR          | FOMA端末のバー<br>ジョンを表示します。                                                                                | FOMA 端末のバージョンを<br>"VerX.XXX"などの形式で表示しま<br>す。                                                                                                    | AT+GMR<br>Ver1.000<br>OK                                                                                 |

| ATコマンド           | 概要                                                                          | パラメータ/説明                                                                                                    | コマンド実行例                                   |
|------------------|-----------------------------------------------------------------------------|----------------------------------------------------------------------------------------------------|-------------------------------------------|
| AT+IFC= < n,m >  | パソコンとFOMA端<br>末間のローカルフロー<br>制御方式を設定しま<br>す。 <sup>※ 1</sup>                  | DCE by DTE ( <n>)<br/>0: フロー制御を行わない<br/>1: XON/XOFFフロー制御を行う<br/>2: RS/CS (RTS/CTS) フロー制御<br/>を行う(お買い上げ時)<br/>DTE by DCE (<m>)<br/>0: フロー制御を行わない<br/>1: XON/XOFFフロー制御を行う<br/>2: RS/CS (RTS/CTS) フロー制御<br/>を行う(お買い上げ時)</m></n>                                                                                                    | AT+IFC=2,2                                |
| AT+WS46= <n></n> | 発信時に使用する無線<br>ネットワークを設定し<br>ます。着信に影響を与<br>えるものではありませ<br>ん。                  | n=22:FOMAネットワーク(固定<br>値)                                                                                                    | AT+WS46=22                                |
|                  | 信時に入力すると、着<br>信処理を行います。                                                     |                                                                                                    |                                           |
| Α/               | 直前に実行したコマン<br>ドを再実行するときに<br>使用します。                                          | 前の応答が "ERROR" の場合<br>"ERROR" が返ります。                                                                                                    | A/<br>OK                                  |
| ATD              | 発信処理を行います。<br>※3                                                            | <pre>パケット通信:<br/>「ATD *99 * * * &lt; cid &gt; # ]<br/>「ATD *99 #」を入力した場合は「<cid<br>&gt;=1」を用います。(<cid>の入力を<br/>省略した場合は、「<cid> =1」にな<br/>ります。)<br/>「ATD 184 *99」で始まる書式を入力<br/>した場合は指定した<cid>に設定し<br/>た APNに対して"184"が付加されま<br/>す。(発信者番号通知ありの"186"で<br/>も同様の操作ができます。)<br/>64Kデータ通信:<br/>「ATD[パラメータ][電話番号]]]<br/>相手の電話番号に「0~9、*、#、A、a、<br/>B、b、C、c、D、d、-(ハイフン)、<br/>スペース、T、t、P、p、!、W、w、@、<br/>(カンマ)」以外を設定した場合は、<br/>発信できません。の文字は入力可能<br/>ですが、ダイヤル時には認識されま<br/>せん。</cid></cid></cid></cid<br></pre> | ATD * 99 * * *<br>1 # <b>e</b><br>CONNECT |
| ATE < n >        | パソコンから送信され<br>た本コマンドに対し<br>て、FOMA端末がエ<br>コーを返すかどうかを<br>設定します。 <sup>※1</sup> | n=0:エコーバックなし<br>n=1:エコーバックあり(お買い上げ時)<br>通常はn=1で使用します。パソコン<br>にエコー機能がある場合、n=0に設<br>定すると文字が二重に表示されなく<br>なります。                                                                                                    | ATEI                                      |

| ATコマンド        | 概要                                                                                                    | パラメータ/説明                                                                                                    | コマンド実行例                                                |
|---------------|----------------------------------------------------------------------------------------------------|----------------------------------------------------------------------------------------------------|--------------------------------------------------------|
| ATH           | パケット通信および<br>64 Kデータ通信時に入<br>力すると、回線を切断<br>します。                                                                                                    |                                                                                                    | (通信中)<br>+++<br>OK<br>ATH<br>NO CARRIER                |
| ATI < n >     | 確認コードを表示しま<br>す。                                                                                                    | n=0:NTT DoCoMo<br>n=1:製品名の略称を表示する<br>(FOMA SA702i)<br>n=2:製品のバージョンを<br>"VerX.XXX"などの形式で表示<br>する                                                                                                    | ATIO <b>LI</b><br>NTT DoCoMo<br>OK                     |
| АТО           | 通信中にオンラインコ<br>マンドモードからオン<br>ラインデータモードに<br>戻ります。                                                                                                    |                                                                                                    | ATO <b>J</b><br>CONNECT                                |
| ATQ < n >     | リザルトコードを表示<br>するかどうかを設定し<br>ます。 <sup>※ 1</sup>                                                                                                    | n=0:表示する(お買い上げ時)<br>n=1:表示しない                                                                                                    | ATQI <b>J</b><br>OK                                    |
| ATV < n >     | リザルトコードの表示<br>方法を設定します。 <sup>※1</sup>                                                                                                    | すべてのリザルトコードを数字表記<br>あるいは英文字表記で表示します。<br>n=0:数字表記で表示する<br>n=1:英文字表記で表示する(お買<br>い上げ時)                                                                                                    | ATV1 <b>P</b><br>OK                                    |
| ATX < n >     | 接続の "CONNECT"<br>表示に速度表示の有無<br>を設定します。また、<br>ビジートーン、ダイヤ<br>ルトーンの検出を行い<br>ます。 <sup>※1</sup><br>ビジートーン検出:<br>接続先が通話中のと<br>き、"BUSY"応答を送<br>出します。<br>ダイヤルトーン検出:<br>FOMA端末に接続さ<br>れているかどうかを判<br>定します。<br>速度表示:<br>接続時の "CONNECT"<br>表示に速度を表示する<br>かどうかを設定します。 | n=0:ビジートーン検出なし、ダイヤル<br>トーン検出なし、速度表示なし<br>n=1:ビジートーン検出なし、ダイヤル<br>トーン検出なし、速度表示あり<br>n=2:ビジートーン検出なし、ダイヤル<br>トーン検出あり、速度表示あり<br>n=3:ビジートーン検出あり、ダイヤル<br>トーン検出なし、速度表示あり<br>n=4:ビジートーン検出あり、ダイヤル<br>トーン検出あり、速度表示あり<br>(お買い上げ時) | ATX1                                                   |
| ATZ           | FOMA端末のATコマ<br>ンド設定値をリセット<br>します。 <sup>※4</sup>                                                                                                    | FOMA端末のATコマンド設定値を<br>不揮発メモリの内容にリセットしま<br>す。通信中に本コマンドを入力した<br>場合は、回線を切断してからリセッ<br>トします。                                                                                                    | (オンライン時)<br>ATZ<br>NO CARRIER<br>(オフライン時)<br>ATZ<br>OK |
| ATS0= <n></n> | FOMA端末が自動着<br>信するまでの呼び出し<br>回数を設定します。 <sup>※1</sup>                                                                                                    | n=0:自動着信なし(お買い上げ時)<br>n=1~255:指定したリング数で自動<br>着信                                                                                                    | ATS0=0                                                 |

25

| ATコマンド          | 概要                                                | パラメータ/説明                                                                                                    | コマンド実行例                                              |
|-----------------|---------------------------------------------------|----------------------------------------------------------------------------------------------------|------------------------------------------------------|
| ATS2= <n></n>   | エスケーブキャラクタ<br>の設定を行います。                           | n=0~127(お買い上げ時n=43)<br>n=127に設定するとエスケープは無<br>効になります。                                                        | ATS2=43<br>OK<br>ATS2?<br>0 4 3<br>OK                |
| ATS3= <n></n>   | 復帰(CR)キャラク<br>タの設定を行います。                          | AT コマンド文字列の最後を認識する<br>キャラクタを定義します。エコー<br>バックされたコマンド文字列とリザ<br>ルトコードの最後に付きます。設定<br>値は変更できません。(お買い上げ時<br>n=13) | ATS3=13                                              |
| ATS4= <n></n>   | 改行(LF)キャラク<br>タの設定を行います。                          | 英文でリザルトコードを表示する場<br>合、[CR]キャラクタの後に付きます。<br>設定値は変更できません。(お買い上<br>げ時n=10)                                     | ATS4=10<br>OK<br>ATS4?<br>0 1 0<br>OK                |
| ATS5= <n></n>   | バックスペース(BS)<br>キャラクタの設定を行<br>います。                 | AT コマンド入力中にこのキャラクタ<br>を検出すると、入力バッファの最後<br>のキャラクタを削除します。設定値<br>は変更できません。(お買い上げ時<br>n=8)                      | ATS5=8 <b>4</b><br>OK<br>ATS5? <b>4</b><br>008<br>OK |
| ATS6= <n></n>   | ダイヤルするまでの<br>ポーズ時間(秒)を設<br>定します。                  | 本コマンドによりレジスタは設定さ<br>れますが、動作しません。<br>n:2~10(お買い上げ時n=5)                                                       | ATS6=10                                              |
| ATS8= <n></n>   | カンマダイヤルするま<br>でのポーズ時間 (秒)<br>を設定します。              | 本コマンドによりレジスタは設定さ<br>れますが、ポーズ時間(3秒)に影響<br>しません。<br>n=0:ポーズしない<br>n:1~255(お買い上げ時 n=3)                         | ATS8=3                                               |
| ATS10= <n></n>  | 自動切断の遅延時間<br>(秒)を設定します。<br>(1/10秒) <sup>※ 1</sup> | 本コマンドによりレジスタは設定さ<br>れますが、動作しません。<br>n:1~255(お買い上げ時 n=1)                                                     | ATS10=1                                              |
| ATS30= <n></n>  | データの送受信をこの<br>時間以上行わないと切<br>断します。                 | 本コマンドの設定は、64Kデータ通信<br>時のみ有効です。 <n>は分単位で設<br/>定します。<br/>n:0~255(お買い上げ時n=0)<br/>n=0は不活動タイマオフ</n>              | ATS30=3                                              |
| ATS103= <n></n> | 着サブアドレスを付け<br>て発信する場合の区切<br>りを設定します。              | 本コマンドの設定は、64Kデータ通信<br>時のみ有効です。<br>n=0:*アスタリスク<br>n=1:/スラッシュ(お買い上げ時)<br>n=2:¥マークあるいはバックスラッシュ                 | ATS103=0                                             |
| ATS104= <n></n> | 発サブアドレスを付け<br>て発信する場合の区切<br>りを設定します。              | 本コマンドの設定は、64Kデータ通信<br>時のみ有効です。<br>n=0:#シャープ<br>n=1:%パーセント(お買い上げ時)<br>n=2:&アンド                               | ATS104=0 <b>4</b><br>OK                              |

| ATコマンド                                                                        | 概要                      | パラメータ/説明                 | コマンド実行例        |
|-------------------------------------------------------------------------------|-------------------------|--------------------------|----------------|
| AT¥S                                                                          | 現在の設定されている              |                          | AT¥S           |
|                                                                               | 各コマンドとSレジス              |                          | E1 Q0 V1 X4    |
|                                                                               | タの内容を表示しま               |                          | &C1&D2&S0&E1   |
|                                                                               | す。                      |                          | ¥VΟ            |
|                                                                               |                         |                          | S000=000       |
|                                                                               |                         |                          | S002=043       |
|                                                                               |                         |                          | S003=013       |
|                                                                               |                         |                          | S004=010       |
|                                                                               |                         |                          | S005=008       |
|                                                                               |                         |                          | S006=005       |
|                                                                               |                         |                          | S007=060       |
|                                                                               |                         |                          | S008=003       |
|                                                                               |                         |                          | S010=001       |
|                                                                               |                         |                          | S030=000       |
|                                                                               |                         |                          | S103=001       |
|                                                                               |                         |                          | S104=001       |
|                                                                               |                         |                          | OK             |
| $AT \!\!\!\!\!\!\!\!\!\!\!\!\!\!\!\!\!\!\!\!\!\!\!\!\!\!\!\!\!\!\!\!\!\!\!\!$ | 接続時の応答コード仕              | 本コマンドは、「ATX <n>」コマンド</n> | <b>L</b> OV¥TA |
|                                                                               | 様を選択します。 <sup>※ 1</sup> | がn=0以外のときのみ有効です。         | OK             |
|                                                                               |                         | →P25                     |                |
|                                                                               |                         | n=0:通信プロトコルリザルトコー        |                |
|                                                                               |                         | ドを使用しない(お買い上げ            |                |
|                                                                               |                         | 時)                       |                |
|                                                                               |                         | n=1:通信プロトコルリザルトコード       |                |
|                                                                               |                         | を使用する                    |                |

※1 「&W」コマンドでFOMA端末に記録されます。

※2 [&F] [Z]コマンドによるリセットは行われません。
 ※3 [ATDN ] や「ATDL ] ごりダイヤル発信ができます。

※4 「&W」コマンドを使用する前に「Z」コマンドを実行すると、最後に記録した状態に戻り、それまでの変 更内容は消去されます。

# 切断理由一覧

### ■ パケット通信

| 値  | 理由                       |
|----|--------------------------|
| 27 | APNが存在しないか、もしくは正しくありません。 |
| 30 | ネットワークによって切断されました。       |
| 33 | パケット通信の契約がされていません。       |
| 36 | 正常に切断されました。              |

# ■ 64Kデータ通信

| 値  | 理由                         |
|----|----------------------------|
| 1  | 指定した番号は存在しません。             |
| 16 | 正常に切断されました。                |
| 17 | 相手側が通信中のため、通信ができません。       |
| 18 | 発信しましたが、指定時間内に応答がありませんでした。 |
| 19 | 相手側が呼出し中のため通信ができません。       |
| 21 | 相手側が着信を拒否しました。             |
| 63 | ネットワークのサービスおよびオプションが有効では   |
|    | ありません。                     |
| 65 | 提供されていない処理速度を指定しました。       |
| 88 | 端末属性の異なる端末に発信したか、もしくは着信を   |
|    | 受けました。                     |

# エラーレポート一覧

| 数字表示 | 文字表示                  | 理由                                             |
|------|-----------------------|------------------------------------------------|
| 10   | SIM not<br>inserted   | FOMAカードがセットされてい<br>ません。                        |
| 15   | SIM<br>wrong          | ドコモ以外のSIM(FOMAカー<br>ドに相当するICカード)が挿入<br>されています。 |
| 16   | incorrect<br>password | パスワードが間違っています。                                 |
| 100  | unknown               | 不明なエラーです。                                      |

# AT コマンドの補足説明

### ■コマンド名:+CGDCONT=[パラメータ]

概要

パケット発信時の接続先(APN)の設定を行い ます。

• 書式

+CGDCONT=[<cid>[, "PPP" [, "<APN> "]]]

・パラメータ説明

<cid>:1~16 <APN>:仟意 \*\* <cid>は、FOMA端末内に登録するパケッ ト通信での接続先(APN)を管理する番号で す。FOMA端末では「1~16」が登録できま す。お買い上げ時、<cid>=1には、mopera に接続するためのAPN(「mopera.ne.jp」) が、<cid>=3にはmopera Uに接続するため のAPN(「mopera.net」)が登録されていま す。<APN>は接続たを示す接続ごとの任意 の文字列です。

# • 実行例

「abc」というAPN名を登録する場合のコマンド(<cid>=3の場合) AT+CGDCONT=3, "PPP", "abc"

#### パラメータを省略した場合の動作 AT+CGDCONT=

すべての<cid>の設定をクリアします。ただし、「<cid>=1」と「<cid>=3」の設定はお 買い上げ時の状態に再設定されます。

### AT+CGDCONT=<cid>

指定された<cid>の設定をクリアします。ただし、「<cid>=1」と「<cid>=3」の設定はお 買い上げ時の状態に再設定されます。

# AT+CGDCONT=?

設定可能な値のリスト値を表示します。 AT+CGDCONT?

現在の設定値を表示します。

### ■ コマンド名:+CGEQMIN=[パラメータ]

### • 概要

PPPパケット通信確立時にネットワーク側から 通知されるQoS(サービス品質)を許容するか どうかの判定基準値を登録します。

### ・書式

AT+CGEQMIN=[<cid> [,, <Maximum bitrate UL> [, <Maximum bitrate DL>]]]

# • パラメータ説明

<cid>:1~16 <Maximum bitrate UL> :なし(お買い上げ時)または64

< Maximum bitrate DL >

:なし(お買い上げ時)または384

※ <cid>は、FOMA端末内に登録するパケット 通信での接続先(APN)を管理する番号です。 FOMA端末では「1~16」が登録できます。お 買い上げ時、<cid>=1には、moperaに接続 するための APN (「mopera.ne.jp」)が、 <cid>=3にはmopera Uに接続するための APN (「mopera.net」) が登録されています。 「Maximum bitrate UL」および「Maximum bitrate DLI では、FOMA端末と基地局間の 上りおよび下りの最低通信速度(kbps)を設 定します。「なし(お買い上げ時)」に設定した 場合は、すべての速度を許容しますが、[64] および [384] を設定した場合、これらの速度 以下の接続は許容されないため、パケット通信 が接続されない場合がありますのでご注意く ださい。

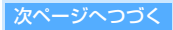

- 実行例
  - 上り/下りすべての速度を許容する場合のコマンド(<cid>=2の場合)
     AT+CGEQMIN=2
     OK
  - ② 上り64kbps/下り384kbpsの速度のみ許容 する場合のコマンド (<cid>=3の場合) AT+CGEQMIN=3,64,384 ↓ OK
  - ③ 上り64kbps / 下りすべての速度のみ許容する場合のコマンド (<cid>=4の場合)
     AT+CGEQMIN=4,.64
     OK
  - ④ 上りすべての速度/下り384kbps速度のみ許容 する場合のコマンド(<cid>=5の場合)
     AT+CGEQMIN=5,...384
     OK
- パラメータを省略した場合の動作 AT+CGEQMIN=

すべての<cid>の設定をクリアします。

# AT+CGEQMIN=<cid>

指定された<cid>をお買い上げ時の状態に戻し ます。

# AT+CGEQMIN=?

設定可能な値のリストを表示します。 AT+CGEQMIN?

現在の設定を表示します。

■ コマンド名:+CGEQREQ= [パラメータ]

### • 概要

PPPパケット通信時の発信時にネットワークへ 要求するQoS(サービス品質)を設定します。

• 書式

AT+CGEQREQ=[<cid>]

• パラメータ説明

上り64kbps/下り384kbpsの速度で接続を要求 するコマンドのみ設定可能です。各cidにはその 内容がお買い上げ時に設定されています。 <cid>:1~16

※ <cid>は、FOMA端末内に登録するパケット 通信での接続先(APN)を管理する番号です。 FOMA端末では「1~16」が登録できます。お 買い上げ時、<cid>=1には、moperaに接続 するための APN(「mopera.ne.jp」)が、 <cid>=3にはmopera Uに接続するための APN(「mopera.net」)が登録されています。

# ・実行例

(<cid>=3の場合) AT+CGEQREQ=3 OK

 パラメータを省略した場合の動作 AT+CGEQREQ=

> すべての<cid>をお買い上げ時の状態に戻します。 AT+CGEQREQ=<cid> 指定された<cid>をお買い上げ時の状態に戻し

指定されたくcid>をお買い上け時の状態に戻し ます。

AT+CGEQREQ=?

設定可能な値のリスト値を表示します。 AT+CGEQREQ? 現在の設定を表示します。

# リザルトコード

### ■ リザルトコード

| 数字表示 | 文字表示         | 意味                      |
|------|--------------|-------------------------|
| 0    | OK           | 正常に実行しました。              |
| 1    | CONNECT      | 相手と接続しました。              |
| 2    | RING         | 着信が来ています。               |
| 3    | NO CARRIER   | 回線が切断されました。             |
| 4    | ERROR        | コマンドを受け付けること<br>ができません。 |
| 6    | NO DIALTONE  | ダイヤルトーンの検出がで<br>きません。   |
| 7    | BUSY         | 話中音の検出中です。              |
| 8    | NO ANSWER    | 接続完了 タイムアウトし<br>ました。    |
| 100* | RESTRICTION* | ネットワークが規制中です。           |
| 101  | DELAYED      | リダイヤル発信規制中です。           |

※「RESTRICTION」(数字:100)が表示された場合 は、通信ネットワークが混雑しています。しばらく してから接続し直してください。

### ■ 拡張リザルトコード

| 数字表示 | 文字表示              | 意味                                 |
|------|-------------------|------------------------------------|
| 5    | CONNECT<br>1200   | FOMA端末-PC間速度1200 bps<br>で接続しました。   |
| 10   | CONNECT<br>2400   | FOMA端末-PC間速度2400 bps<br>で接続しました。   |
| 11   | CONNECT<br>4800   | FOMA端末-PC間速度4800 bps<br>で接続しました。   |
| 13   | CONNECT<br>7200   | FOMA端末-PC間速度7200 bps<br>で接続しました。   |
| 12   | CONNECT<br>9600   | FOMA端末-PC間速度9600 bps<br>で接続しました。   |
| 15   | CONNECT<br>14400  | FOMA端末-PC間速度14400 bps<br>で接続しました。  |
| 16   | CONNECT<br>19200  | FOMA端末-PC間速度19200 bps<br>で接続しました。  |
| 17   | CONNECT<br>38400  | FOMA端末-PC間速度38400 bps<br>で接続しました。  |
| 18   | CONNECT<br>57600  | FOMA端末-PC間速度57600 bps<br>で接続しました。  |
| 19   | CONNECT<br>115200 | FOMA端末-PC間速度<br>115200 bpsで接続しました。 |
| 20   | CONNECT<br>230400 | FOMA端末-PC間速度<br>230400 bpsで接続しました。 |
| 21   | CONNECT<br>460800 | FOMA端末-PC間速度<br>460800 bpsで接続しました。 |

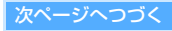

### ■ AT+CPIN?のリザルトコード

| PIN2 状態<br>PIN1状態    | 認証済み     | 入力待ち      | ロック解除<br>コード<br>入力待ち | ロック状態    |
|----------------------|----------|-----------|----------------------|----------|
| 認証済み                 | READY    | SIM PIN2  | SIM PUK2             | READY    |
| 入力待ち                 | SIM PIN1 | SIM PIN1  | SIM PIN1             | SIM PIN1 |
| ロック解除<br>コード<br>入力待ち | SIM PUK1 | SIM PUK 1 | SIM PUK1             | SIM PUK1 |
| ロック状態                | ERROR    | ERROR     | ERROR                | ERROR    |

#### お知らせ

- ●ATV<n>コマンド(→P25)がn=1に設定されてい る場合には英文字表記(お買い上げ時)、n=0に設定さ れている場合には数字表記でリザルトコードが表示さ れます。
- ●従来のRS-232Cで接続するモデムとの互換性を保つた め通信速度の表示はしますが、FOMA端末−PC間は FOMA USB接続ケーブルで接続されているため、実際の接続速度と異なります。

#### ■ 通信プロトコルリザルトコード

| 数字表示 | 文字表示      | 意味                                     |
|------|-----------|----------------------------------------|
| 1    | PPPoverUD | PPPoverUDで接続<br>(BC=UDI、+CBST=116,1,0) |
| 5    | PACKET    | パケットで接続                                |

#### ■ リザルトコード表示例

### ATX Oが設定されているとき

AT¥Vコマンド(→P27)の設定に関わらず、接続 完了の際にCONNECTのみの表示となります。

文字表示例:ATD\*99\*\*\*<sup>1</sup># CONNECT 数字表示例:ATD\*99\*\*\*<sup>1</sup>#

### ATX 4が設定されているとき

 ATX4、AT¥V0が設定されている場合(お買い上 げ時) 接続完了のときに、CONNECT<FOMA端末-</li>

PC間の速度>の書式で表示します。

- 文字表示例: ATD\*99\*\*\*1# CONNECT 460800
- 数字表示例:ATD\*99\*\*\*\*<sup>]</sup>#

121

- ATX4、AT¥VIが設定されている場合 接続完了のときに、次の書式で表示します。
   CONNECT<FOMA端末-PC間の速度><通信 プロトコル><接続先APN>//
   <上り方向(FOMA端末→無線基地局間)の最高 速度>/<下り方向(FOMA端末←無線基地局間)の最高速度>\*\*
  - 文字表示例: ATD\*99\*\*\*]#
    - CONNECT 460800 PACKET mopera.ne.jp/64/384 (mopera.ne.jpに、上り最大 64kbps、下り最大384kbpsで接続し たことを表します。)
  - 数字表示例:ATD\*99\*\*\*1#
    - 1215
- ※ AT¥V1が設定されている場合、<接続先APN>以 降はパケットで接続している場合のみ表示されま す。